# OSCAL KING FX完全不労所得コミュニティ

#### 導入までの流れ

- 1. 専用の口座を開設する
- 2. 口座を有効にする
- 3. お名前.comデスクトップクラウドを契約する
- 4. EAの取得申請をする
- 5. MT4のセットアップ・システムの設置をする
- 6. システムの設定・稼働について
- 7. スマホアプリについて

システムを稼働させるには、XM証券の口座が必要になります。

#### 【※重要※】

<u>既にXM証券の口座をお持ちの方でも、既存の口座は使用できませんので、</u> 追加で作成して頂く必要があります。

> <u>新規口座、または追加口座を開設して頂かないと、</u> このシステムは稼働出来ません。

1.1.下記リンクをクリックし、リンクを開きます。

※PCからこのマニュアルを開きアクセスしてください。スマホからだと上手くいかない場合があります。

#### http://fxroyalking.site/XM

※必ずこのリンクからお手続きを進めてください。

顧客管理を行っておりますので、別のリンクから開設するととシステムは稼働出来ません。

1.2. ブラウザが起動し、XM口座開設のページが表示されます。

1.3.各項目を入力します。(※各項目の説明は次ページ参照)

#### ※既にXM口座をお持ちの方へ

すでにXMのリアルロ座をお持ちの方は、追加口座を作成する必要があります。

こちらでXMのIDで顧客管理を行っておりますので、 <u>必ず下記リンクを踏んでから</u>追加口座を作成してください。

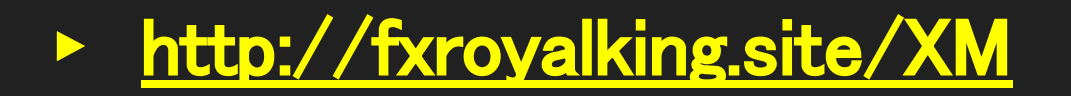

※それ以外のリンクや、上記リンクを踏まずに作成された口座 IDではシステム上EAが配布されませんのでご注意ください。

#### ※既にXM口座をお持ちの方へ

リンクを開いたらページ右側の「追加口座を開設する」をクリックし、お手続きをしてください。

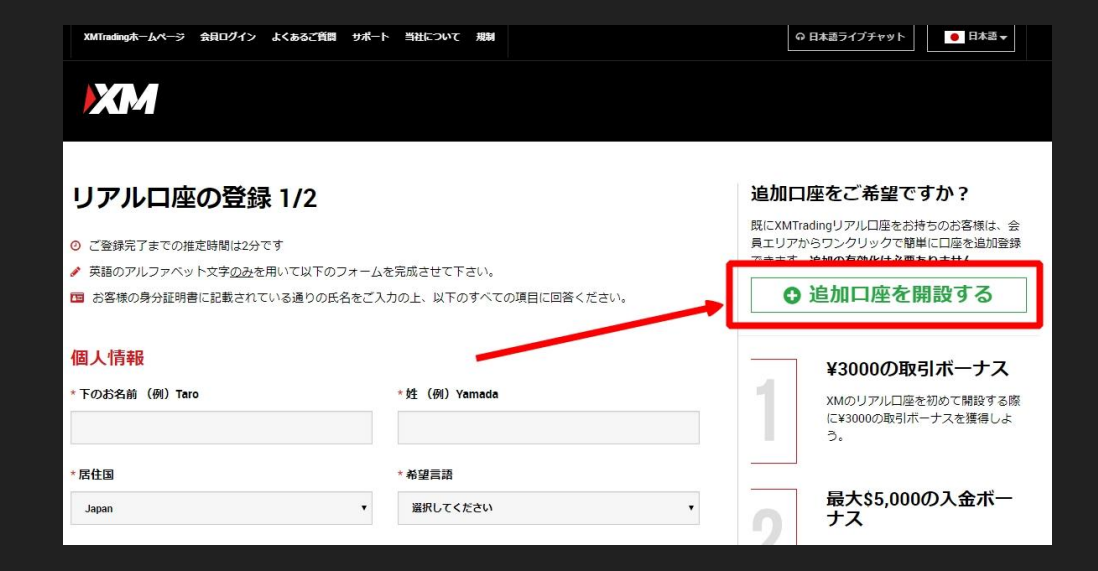

| 敬称     | 『氏』・『夫人』から選択します。<br>女性で既婚者でなければ『氏』の方を選んでおけば良いと思います。                                                                    |
|--------|----------------------------------------------------------------------------------------------------|
| 名      | 名前を『アルファベット』で入力します。<br>※漢字やひらがな・カタカナはNG                                                                                |
| 姓      | 苗字を『アルファベット』で入力します。<br>※漢字やひらがな・カタカナはNG                                                                                |
| 居住国    | 『Japan』を選択します。<br>日本以外の国にお住みの場合は住んでいる国を選んでください。                                                                        |
| 都道府県・市 | 都道府県と市を『アルファベット』で入力します。<br>※31文字以内<br>※漢字やひらがな・カタカナはNG<br>例:<br>東京都目黒区 ⇒ Tokyo, Meguro<br>神奈川県横浜市 ⇒ Kanagawa, Yokohama |

| 電話番号       | 電話番号の頭0を抜かして入力します。<br>例:<br>090-1234-5678 ⇒ +819012345678 |
|------------|-----------------------------------------------------------|
| メールアドレス    | メールアドレスを入力します。<br><mark>※PCのメール推奨</mark>                  |
| 取引プラットフォーム | <mark>『MT4</mark> 』を選択します。※MT5ではEAは動きません。                 |
| ロ座タイプ      | <mark>『スタンダード</mark> 』を選択します。                             |

1.4. 全て入力したら、「ステップ2へ進む」をクリックします。

| 取引口座詳細          |       |                        |     |
|-----------------|-------|------------------------|-----|
| * 取引プラットフォームタイプ |       | * 口座タイプ                |     |
| MT4             | × •   | スタンダード (1 lot=100,000) | × • |
|                 |       |                        |     |
|                 |       |                        |     |
|                 | 7=    | プッヘ )准す)               |     |
|                 | ~) 9) | 271進(3)                |     |

1.5.各項目を入力します。(※各項目の説明は次ページ参照)

| 生年月日                  | 生年月日を選択します。<br>※並びが「日」「月」「年」になっているので注意 |  |
|-----------------------|----------------------------------------|--|
| 区町村·町名                | 『アルファベッド』で入力します。<br>※漢字やひらがな・カタカナはNG   |  |
| 番地・マンション/アパート部屋<br>番号 | 『アルファベッド』で入力します。<br>※漢字やひらがな・カタカナはNG   |  |
| 納税義務のある米国市民です<br>か?   | 日本人の場合は『いいえ』を選択します。                    |  |
| 他の電話番号                | 必須ではないので、空欄でも可                         |  |
| 口座の基本通貨               | 「JPY」を選択します。                           |  |
| レバレッジ                 | <mark>『1:888</mark> 』を選択します。           |  |

| ロ座ボーナス                       | 『はい、ボーナスの受取を希望します。』を選択します。                                               |  |
|------------------------------|--------------------------------------------------------------------------|--|
| 投資額(USD)                     | 『0-20,000』を選択します。                                                        |  |
| 所得総額(米ドル)はいくら位だ<br>と推定できますか? | おおよそで大丈夫です。                                                              |  |
| 純資産(米ドル)はいくら位だと<br>推定できますか?  | おおよそで大丈夫です。                                                              |  |
| 学歴                           | 学歴を選択します。                                                                |  |
| 取引の目的および性質                   | 目的に合致したものを選びましょう。                                                        |  |
| 雇用形態                         | ご自身のお仕事の雇用形態を選びます。ここで選択した内容によって、追加のプルダウンが出ま<br>すが、そちらも実情にマッチしたものを選びましょう。 |  |

| 弊社のサービスに対するお客様のご理解を促進する個人的経験や資格                                                      | 合致したものを選びましょう。 |
|--------------------------------------------------------------------------------------|----------------|
| 過去3年間において、店頭(OTC)デリバティブ(差金決済取引、ローリング・スポットFX<br>等)を個人的に取引した回数は何回ですか?                  | 合致したものを選びましょう。 |
| 過去3年間において、証券取引所売買のデリバティブ(FXを含むワラント、先物やオプ<br>ション等)を個人的に取引した回数は何回ですか?                  | 合致したものを選びましょう。 |
| 過去3年間において、株式および/もしくは債権を個人的に取引した回数は何回です<br>か?                                         | 合致したものを選びましょう。 |
| 過去12か月間の間に、デモロ座にて店頭(OTC)デリバティブ(差金決済取引/CFD<br>商品、FXローリングスポット取引)を少なくとも25回取引したことがありますか? | 合致したものを選びましょう。 |

| ロ座パスワード                                                                                                    | ロ座のパスワードを入力します。<br>※小文字、大文字、数字のうちの少なくとも2つを含める必要があります。特殊文字は使用できま<br>せん。 |
|----------------------------------------------------------------------------------------------------|------------------------------------------------------------------------|
| パスワードの確認                                                                                                    | 上記のパスワードと同じパスワードを入力します。                                                |
| 私はニュースレターや特別オ<br>ファーを受け取ることに同意しま<br>す。                                                                                   | 同意する場合はチェックを入れます。                                                      |
| 私は、利用規約、注文執行方<br>針、リスク開示、一般的なリスク<br>開示、利益相反に関する方針、<br>個人情報保護方針の全文を注<br>意深く読み、完全に理解した上<br>で、それを完全に理解、受諾、<br>同意することを宣言します。 | 文章を確認し、同意する場合はチェックを入れます。<br>※同意の上、チェックを入れないと口座開設はできません。                |

1.6.全て入力したら、「リアルロ座開設」をクリックします。

#### 確認

- ✓ 私はニュースレターや特別オファーを受け取ることに同意します。
- ▲ 私は、利用規約、注文執行方針、リスク開示、一般的なリスク開示、利益相反に関する方針、個人情報保護方針の 全文を注意深く読み、完全に理解した上で、それを完全に理解、受諾、同意することを宣言します。

#### リアルロ座開設

1.7. 下記画面が表示されると、口座開設は完了です。

| 座開         | 設確認                                                     |
|------------|---------------------------------------------------------|
| 0          | XMでのリアルロ座開設、おめでとうございます。                                 |
| お客様<br>して「 | 様ご指定のEメールアドレスに送付されたリンクをクリックしてEメールを認証し、登録プロセスを完了<br>下さい: |
| ▶ 受信       | 箱にメールが届いていない場合は迷惑メールフォルダもご確認下さい。                        |

1.8.XM証券からメールが届きます。「XMTradingへようこそ」という件名で届いているか 確認してください。

メールを開き、「Eメールアドレスをご確認下さい。」をクリックします。

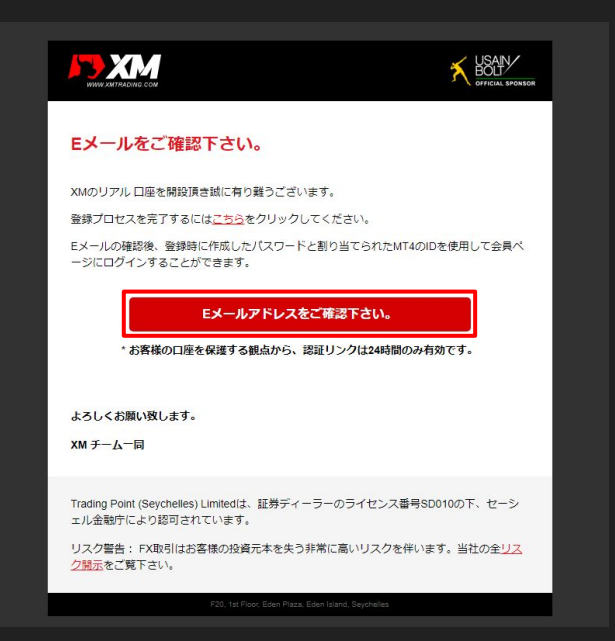

1.9. ブラウザで下記画面が表示されることを確認します。

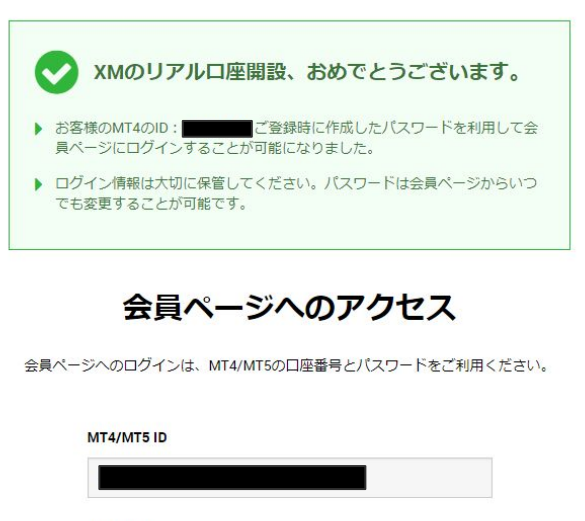

バスワード パスワード パスワードをお忘れですか?

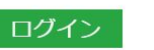

1.10.再度、XM証券からメールが届きますので確認してください。 メールを開き、MT4のIDとサーバー名が記載されていることを確認してください。

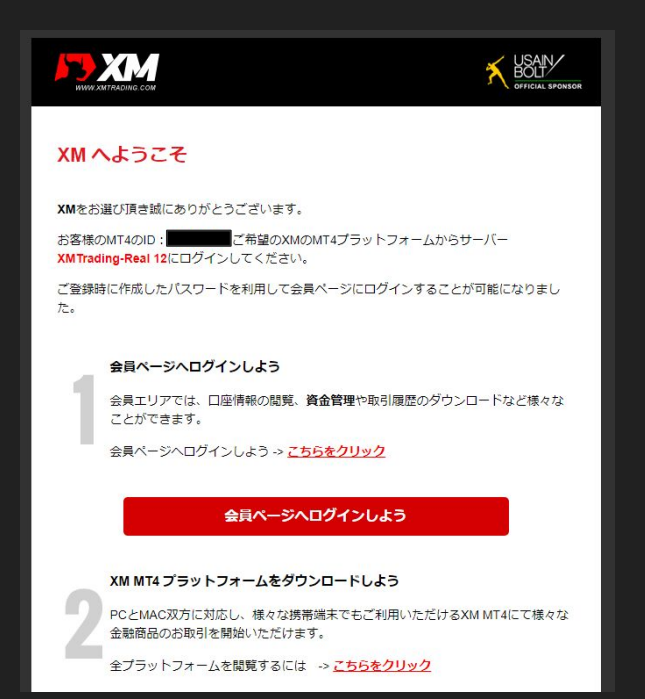

#### 2.1.XM証券の会員ページにログインします。 メールの「会員ページへログインしよう」をクリックします。

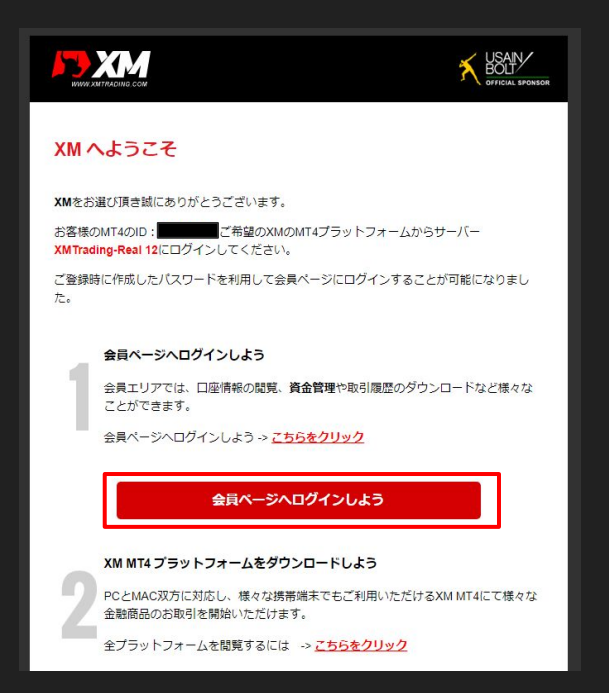

2. 2. IDはメールに記載されている「MT4のID」を、パスワードは口座開設時に設定した パスワードを入力してください。

| 会員ページへのアクセス                             |
|-----------------------------------------|
| 員ページへのログインは、MT4/MT5の口座番号とパスワードをご利用ください。 |
| MT4/MT5 ID                              |
| ログイン                                    |
| パスワード                                   |
| パスワード                                   |
| パスワードをお忘れですか? ログイン                      |

2.3. ログインすると、下記画面が表示されるので、「今すぐ口座を有効化する」をクリックします。

| <b>取引ボーナス - ¥3000を獲</b><br>本人確認書類を提出後にお口座が有効化され次第<br><b>今すぐ口座を有効化する</b> | <b>导しよう</b><br>、¥3000取引ポーナスを獲得いただけます。          |
|-------------------------------------------------------------------------|------------------------------------------------|
| ようこそ,                                                                   |                                                |
| アバターを選択する                                                               | →<br>→<br>→<br>→<br>→<br>→<br>→<br>→<br>→<br>→ |
|                                                                         |                                                |
|                                                                         | 口座番号:                                          |

2.4. 本人確認書類をアップロードする必要がありますので、画面の指示に従って本人確認書類を アップロードしてください。

| ご本人様確認書類                                          |                                              |
|---------------------------------------------------|----------------------------------------------|
| A アップロードされている                                     | 書類はありません                                     |
| お客様によりアップロードされた書類はあ                               | りません                                         |
| ▶ 以下のフォームを利用して書類をアップロ                             | ードしてください                                     |
| XMは、口座開設申込に必要な提出書類を保管する<br>るまでは、取引へのアクセスまたは出金を行うこ | 5ことが法律上、義務付けられています。書類提出および認証が完了す<br>とはてきません。 |
| 1 以下の書類をスキャンし                                     | てアップロードしてください:                               |
| アップロードした書類全体が鮮明であるこ                               | とをご確認ください。                                   |
| ▶ お受付できるフォーマットは GIF、 JPG、                         | PNG, PDFです                                   |
| ▶ アップロードは最大 4MBまでです                               |                                              |
|                                                   |                                              |

2.5.アップロードが完了すると、数日で有効化が完了して、口座に資金を入金できるように なります。

## 3. エイブルネットVPSを契約します

当システムは、パソコンにインストールされた MT4というソフトで稼働し、 自動で売買を行うシステムです。

<u>その為、24時間稼働し続ける必要があり、その間パソコンもつけっぱなしにしておく必要があります。</u> 一般家庭向けのパソコンは、つけっぱなしを想定していない為、ふとした時に電源が落ちたり PCの処理を止め <u>てしまう可能性があります。</u>

そうなると、自動売買システムが正常に動作しなくなり、思わぬ損失を被ることがあり得えます。 そこで、FXの自動売買をされている人たちが良く利用しているのが VPSです。

インターネット上の頑丈な場所に、もう一台自分のパソコンを持てるイメージです。

24時間365日安定した自動売買が出来る環境に特化したものなので、故障や突然電源が消えたりする心配もありません。さらに、iPhoneなどのスマートフォンやタブレット端末からでも接続できますので、外出先やパソコン環境がない状況下におきましても、遠隔操作し対処することが可能です。

#### 3. エイブルネットVPSを契約します

#### <u>1. お手続きの流れ</u>

エイブルネットVPSを利用するには、エイブルネットVPSのサービスに申し込みをする必要があります。

また、月額1,981円(1ヶ月払いの場合)ほど掛かります。 安定したPC環境でシステムを運用させたいという方は是非こちらで運用することをオススメします。 当EAユーザーのほとんどの方が VPS上で運用しています。

①下記URLをクリックし、申し込みページを開きます。

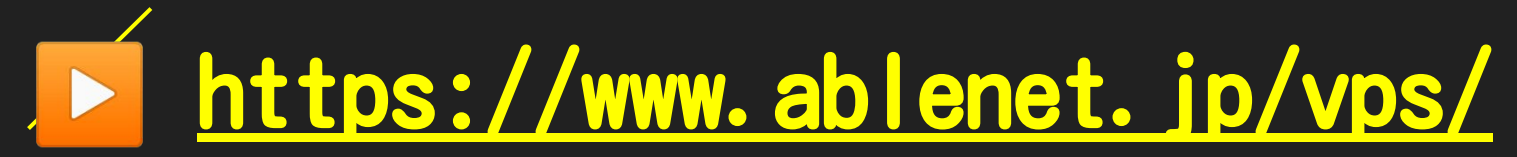

②下記ページが開きますので、「VPS」のくわしく見るをクリックします。

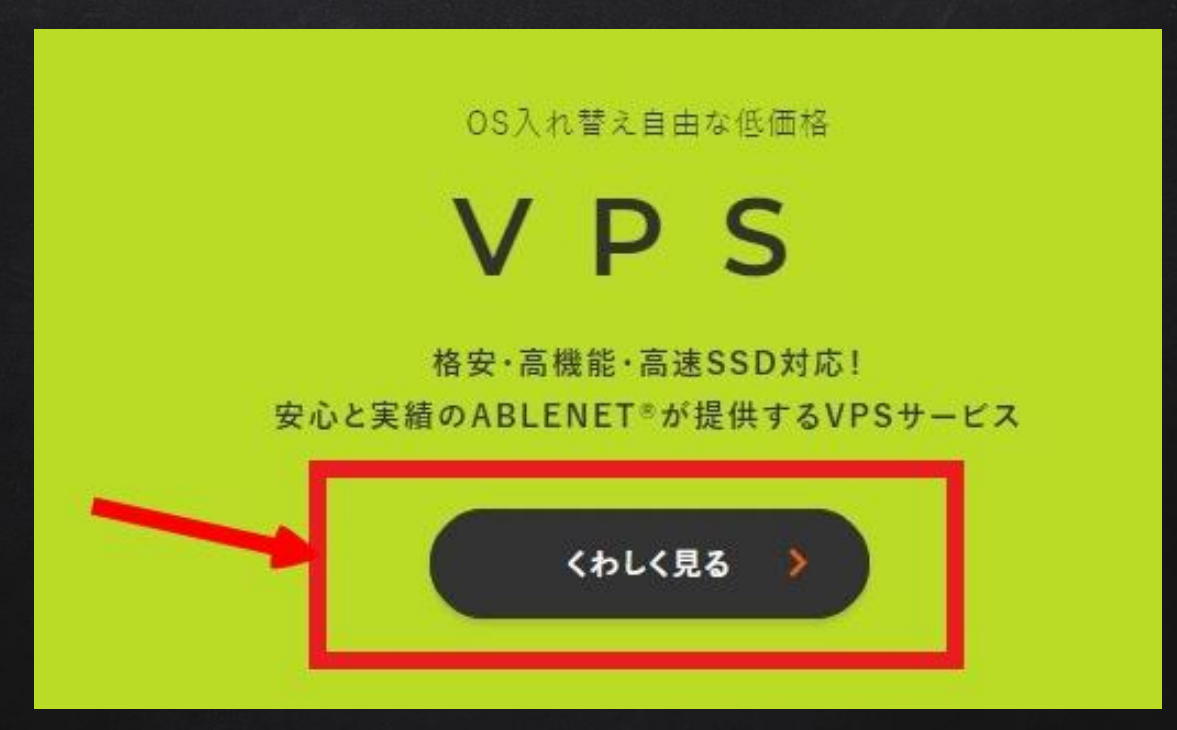

#### ③サービスプラン「Win1 SSD 60GBプラン」を選択します。 お支払い方法は「クレジットカード試用期間なし」を選択します。

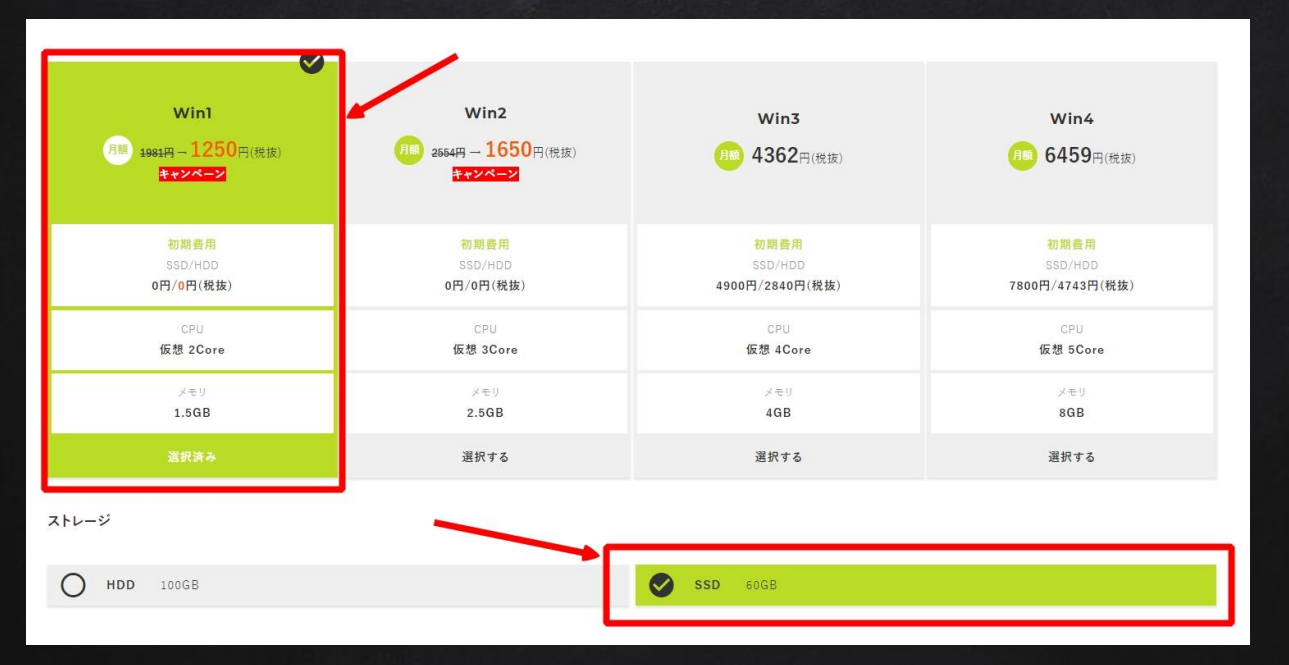

# ④下にスクロールし、利用規約に同意するにチェックを入れ、 【規約に同意し、契約期間、オプションの選択画面へ進む】

|                                          | 利用規約を新 | しいウィンドウで表示する |
|------------------------------------------|--------|--------------|
| 利用規約への同意が必要です。                           |        | 司意する         |
| ご利用コンテンツについて(以下全てに同意してください)              |        |              |
| ABLENETではアダルト向けサイトは禁止されています。             |        | 司意する         |
| ABLENETでは出会い系サイトは禁止されています。               |        | 司意する         |
| その他、 <mark>禁止事項</mark> に該当する行為も禁止されています。 |        | 司意する         |
|                                          | _      |              |
|                                          |        |              |
|                                          |        |              |
| 規約に同意し、進む >                              |        |              |

#### ⑤契約期間はご自身に合った期間をお選びください。 選択後、[見積り画面へ進む]をクリックします。

| サーバー契約期間                                                                 |                                         |
|--------------------------------------------------------------------------|-----------------------------------------|
| 月払い       6ヶ月払い 最大12% Off                                                | O 年払い 最大23% Off                         |
| ※VPSサーバー利用料のキャンペーン価格は初回お支払い時のみの適用と<br>月払いでお申し込み頂いた場合、2か月後の更新時より通常価格となります | なり、次回更新時は通常価格となります。<br>すので予めご了承をお願いします。 |
| <u>戻る</u>                                                                | 見積り画面へ進む                                |

⑥下にスクロールし、「WindowsServer利用規約」に同意チェックをし、"WindowsServer初期OS" を選択し、[申込者情報の入力へ進む]をクリックします。

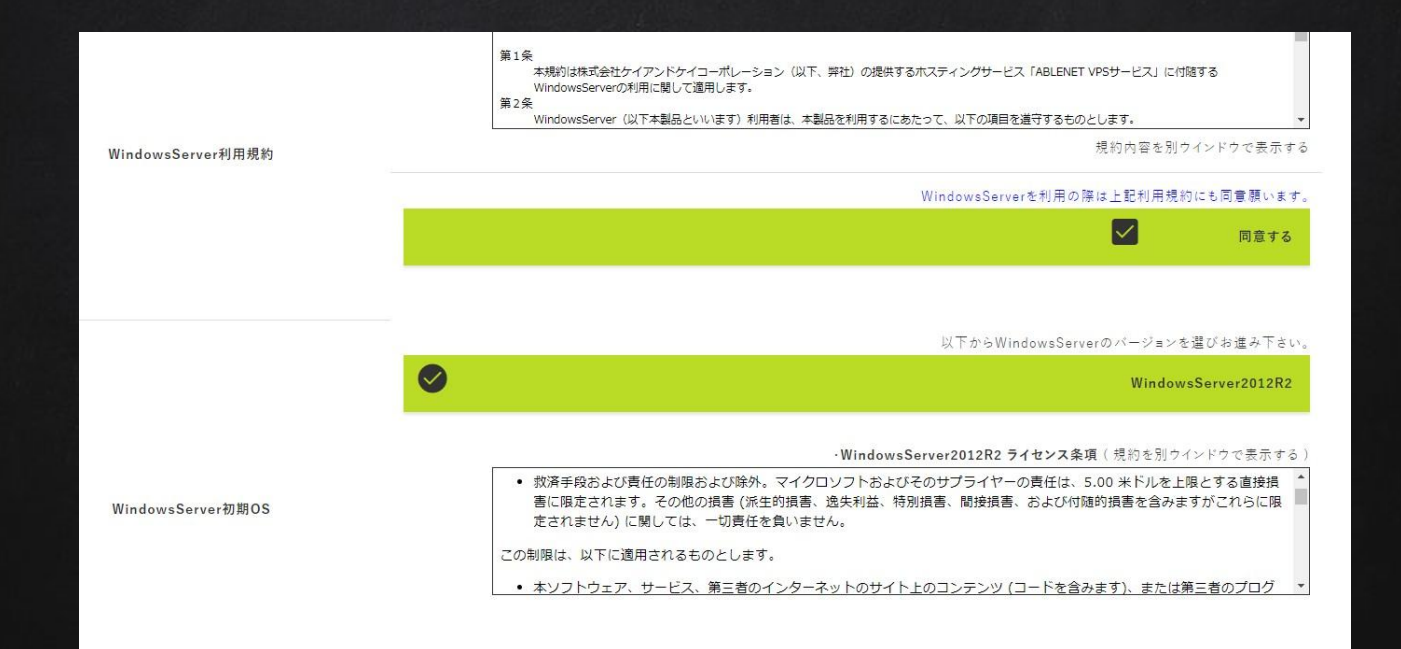

#### ⑦下記画面が表示されますので、各項目を入力し、[注文内容の確認へ進む]をクリックします。

| <b>C VPS</b> ご利用料金 プラン・仕様 - サポート - お知                                 | らせ - English - |                  |
|-----------------------------------------------------------------------|----------------|------------------|
| ○ お申込者情報                                                              |                |                  |
|                                                                       |                |                  |
| 法人名                                                                   |                |                  |
| 法人名(カナ)                                                               |                |                  |
| お名前 必須                                                                | 12             | 4                |
| お名前(カナ) 必須                                                            | 12             | â                |
| 国名 必须                                                                 | 日本             |                  |
| 郵便番号 必須                                                               |                | (日本以外の住所は000000) |
| 都道府県 必須                                                               | 選んで下さい         |                  |
| 住所(市区町村) 必須                                                           |                |                  |
|                                                                       |                |                  |
| 住所(垂地、ビル建物)                                                           |                |                  |
| 住所(雪地、ビル建物) <u>あみ</u><br>電話書号 <u>あみ</u>                               |                |                  |
| 住所(価地、ビル建物) <u>200</u><br>電話書号 <mark>2003</mark><br>FAX筆号             |                |                  |
| 住所(重地、ビル建物) <u>多奈</u><br>電話音号 <u>多明</u><br>FAX著号<br>メールアドレス <u>多奈</u> |                |                  |

⑧申し込み内容の確認を行い、問題なければ下のクレジットカード情報入力欄に、 クレジットカード情報を入力し、[注文を確定する]をクリックします。

⑨これで申し込みは完了です。ABLENETからメールが届きますので、確認してください。

#### 3. VPSに接続します

10VPSの申し込みと設定が完了すると、ABLENETから「設定完了通知」のメールが届きますので、 内容をよく確認し、VPSに接続する情報を確認します。

システムの設置依頼する際にも必要な情報になります。

リモートデスクトップのソフトを起動して、エイブルのメールに記載されている接続情報を入力し、 接続してください。

#### 3. VPSに接続します

#### リモートデスクトップのソフトを起動して、接続情報を入力し接続します

|                           | リモート デスク<br><b>接続</b>         | トップ                           |        |        |
|---------------------------|-------------------------------|-------------------------------|--------|--------|
| 全般 画                      | 面 ローカル リソース                   | エクスペリエンス 詳細設                  | 定      |        |
| ログオン設定                    | 定                             |                               |        |        |
|                           | リモート コンピューターの                 | D名前を入力してください。                 |        |        |
| 68                        | コンピューター(C):                   | 列: computer.fabrikam.co       | m      | ~      |
|                           | ユーザー名:                        |                               |        |        |
|                           | コンピューター名フィー川<br>リモート コンピューターの | ルドが空白です。<br>0完全な名前を入力してくだる    | żι.    |        |
| 接続設定                      |                               |                               |        |        |
|                           | 現在の接続設定をR<br>開いてください。         | DP ファ <mark>イルに保存するか、ま</mark> | たは保存され | に接続を   |
|                           | 保存(S)                         | 名前を付けて保存(V)                   | 開      | <(E)   |
| <ul> <li>オプション</li> </ul> | の非表示( <u>O</u> )              | 接                             | 続(N)   | ヘルプ(H) |

| コンピュータ      | and the second second s |
|-------------|----------------------------------------------------------------------------------------------------|
| 1ーサー名       | Administrator                                                                                                    |
| 期ハスワート      |                                                                                                    |
| <b>刃期OS</b> | WindowsServer2012R2                                                                                                    |
|             |                                                                                                    |
|             |                                                                                                    |
|             |                                                                                                    |
|             |                                                                                                    |

# <u>※ここからはVPS上での操作となります。</u>

## PCでデスクトップクラウドに接続し、 <u>※VPS上で</u> <u>次ページの操作を行ってください。</u>

#### 3. VPSに接続します

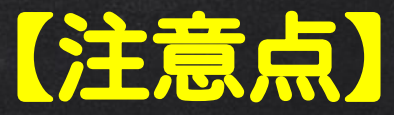

エイブルネットを使用する際に一つ注意点があります。

<u>※Windows Updateの自動更新を停止しておく必要があります。</u>

これをしておかないと、勝手にアップデートを始めてVPSを再起動してしまいます。

VPSを再起動してしまうとEAも停止してしまい、思わぬ損失が出てしまう可能性があります。

必ずエイブルネットのVPSに接続したら、下記設定を行ってください。
Windowsのスタートをクリック ⇒ コントロールパネルを開きます。

次に「**システムとセキュリティ」**をクリックします。

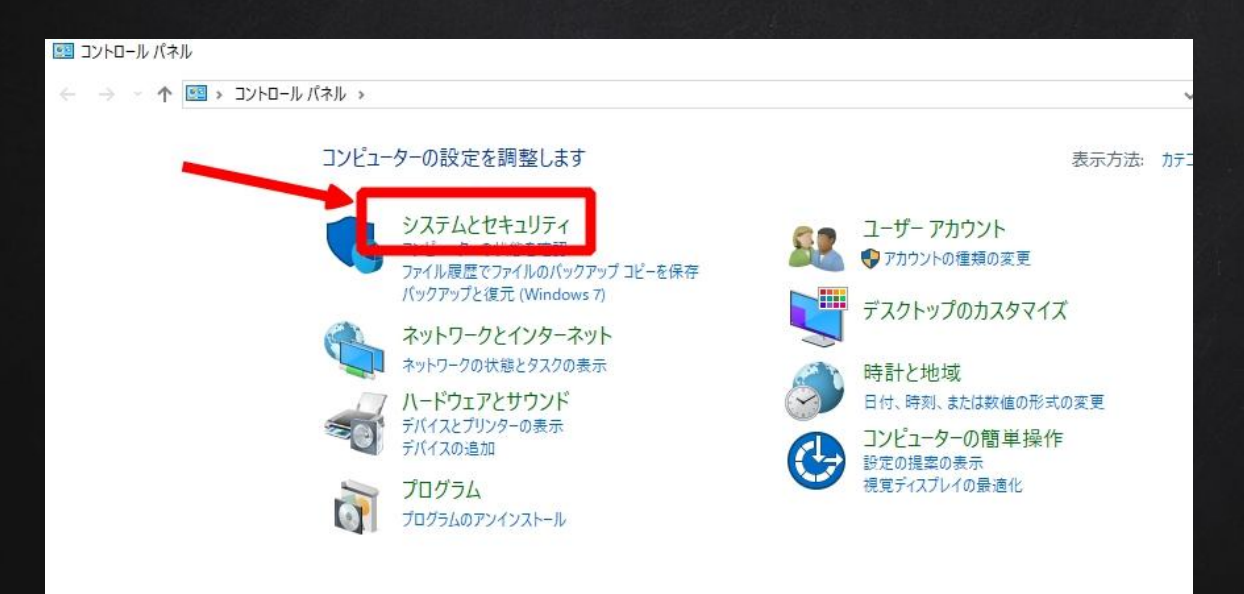

#### 「自動更新の有効化または無効化」をクリックします。

| 8                                                                            | システムとセキュリティ                                                                              |
|------------------------------------------------------------------------------|------------------------------------------------------------------------------------------|
| -مارد ، 🗞 🔹 🗧 🛞                                                              | ル パネル ト システムとセキュリティ ト                                                                    |
| <ul> <li>コントロール パネル ホーム</li> <li>システムとセキュリティ</li> <li>システムとセキュリティ</li> </ul> | アクション センター<br>コンピューターの状態を確認して問題を解決   😵 ユーザー アカウント制御設定の変更  <br>コンピューターの一般的な問題のトラブルシューティング |
| イッドソーク21ノターイット<br>ハードウェア                                                     | Windows ファイアウォール<br>ファイアウォールの状態の確認 Windows ファイアウォールによるアプリケーションの許可                        |
| フロクラム<br>ユーザー アカウント<br>デスクトップのカスタマイズ                                         | システム<br>RAM の量とプロセッサの速度の表示   愛リモート アクセスの許可   リモート アシスタンスの起動  <br>コンピューターの名前の参照           |
| 時計、言語、および地域<br>コンピューターの簡単操作                                                  | 115<br>自動更新の有効化または無効化<br>更新プログラムの確認 オプションの更新プログラムのインストール                                 |
|                                                                              | 電源オプション<br>スリーブ解除時のパスワードの要求   電源ボタンの動作の変更   コンピューターがスリーブ状態になる時間を変更                       |
|                                                                              | <ul> <li>管理ツール</li> <li>ドライブのデフラグと最適化   ・・・・・・・・・・・・・・・・・・・・・・・・・・・・・・・・・・・</li></ul>    |
|                                                                              | Flash Player (32 ビット)                                                                    |

#### 「更新プログラムを確認しない」をクリックして「OK」をクリックします。

#### Windows Update の設定を選択します

PC をインターネットに接続している場合は、この設定によって、重要な更新プログラムを Windows で自動的に確認したり、インストールしたりすることができます。新しい更新プログラムが利用可能になったときは、PC をシャットダウンするときに、その更新プログラムをインストールすることもできます。

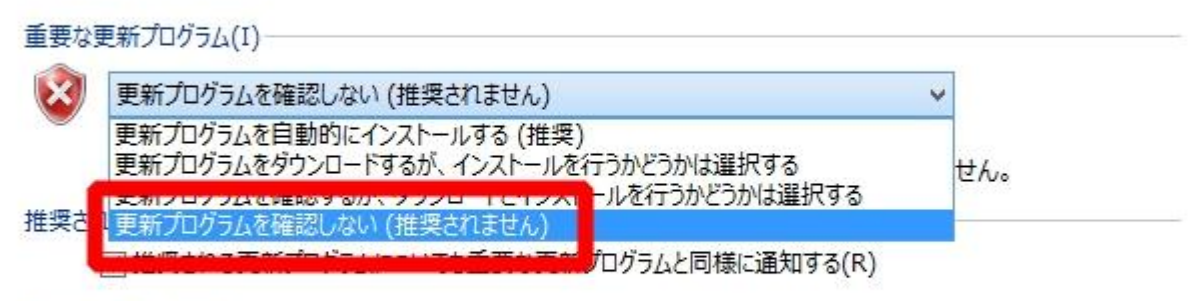

Microsoft Update

Windows の更新時に他の Microsoft 製品の更新プログラムを入手する(G)

注意:他の更新プログラムを確認するときに、最初に Windows Update 自体が自動的に更新されることがあります。オンラ インのプライバシーに関する声明をお読みください。

この設定をしておけば、VPSが勝手にアップデートを更新したり、 再起動などをすることはありません。

※この設定は必ず最初に行ってください。

#### 4. EAの取得申請をします

4.1.次に当EAのシステムの取得申請を行います。下記URLにアクセスしてください。

#### EA申請ページ:EA申請フォームはこちらをクリック

4.2. 下記ページが開きますので、必要事項を記入し、 「登録」をクリックします。

※XM口座番号は、先ほど作成した口座番号をご記入ください。

<u>それ以外の口座番号をご記入してもEAファイルは</u>

発行されませんのでご注意ください。

| 申請項目                                           |   |
|------------------------------------------------|---|
|                                                |   |
| <b>メールアドレス あ</b> る<br>tarou@aaa.co.jp<br>名前 ある | Ĩ |
| XM口座番号 2000                                    |   |

#### 4. EAの取得申請をします

4.3.以上で申請は完了です。申請結果が返信メールで送られてきますのでご確認ください。

O「【FX Royal King】EAダウンロードURL」のメールが届いた場合

申請が正常に完了しております。

メールに記載されているリンクから EAをダウンロードしてください。

<u>O「【FX Royal King】口座再登録のお願い」のメールが届いた場合</u>

ロ座が正常に開設できていない可能性があります。 メールに記載されている手順に従い、口座を追加登録してください。 口座追加後に再度、EA申請フォームから申請をお願いします。

#### 24時間経っても、メールが届かない場合

まずは迷惑メールもご確認頂き、それでも届いていない場合はメールアドレスが間違ってい 可能性があります。再度、正しいメールアドレスで申請をお願いします。

る

#### 4. EAの取得申請をします

4. 次にInternet Explorerを起動します。

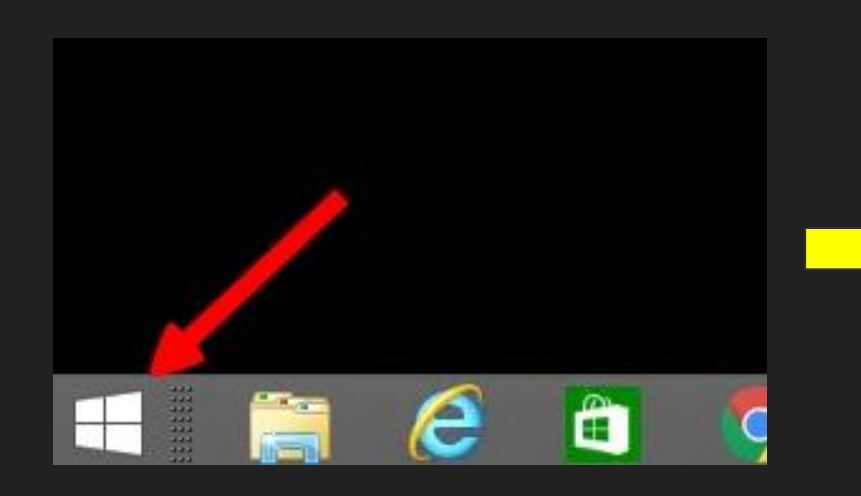

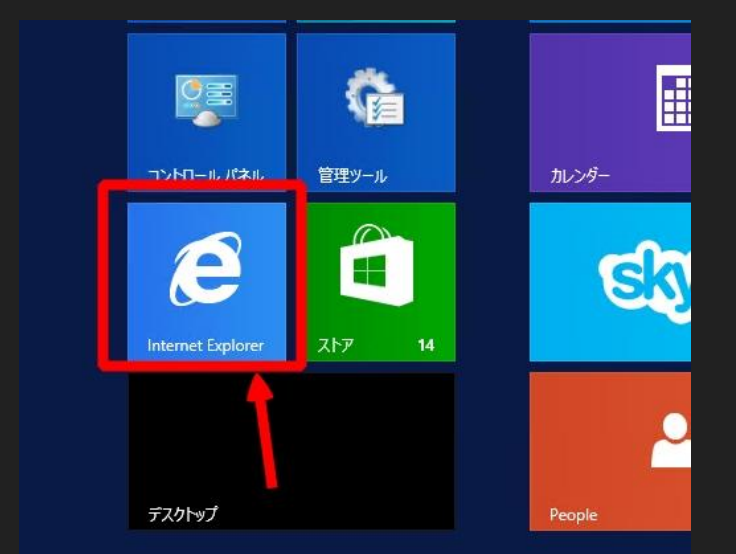

5.1. EAを稼働させる為のソフト(MT4)をインストールします。

次に下記リンクをコピペして貼り付けしてアクセスしてください。

▼ダウンロードリンク▼ <u>https://www.xmtrading.com/jp/mt4</u>

「ダウンロード」をクリックしてダウンロードしてください。

※VPS上にすでに入っているMT4ではなく、 新しくXM専用のMT4をインストールする必要があります。

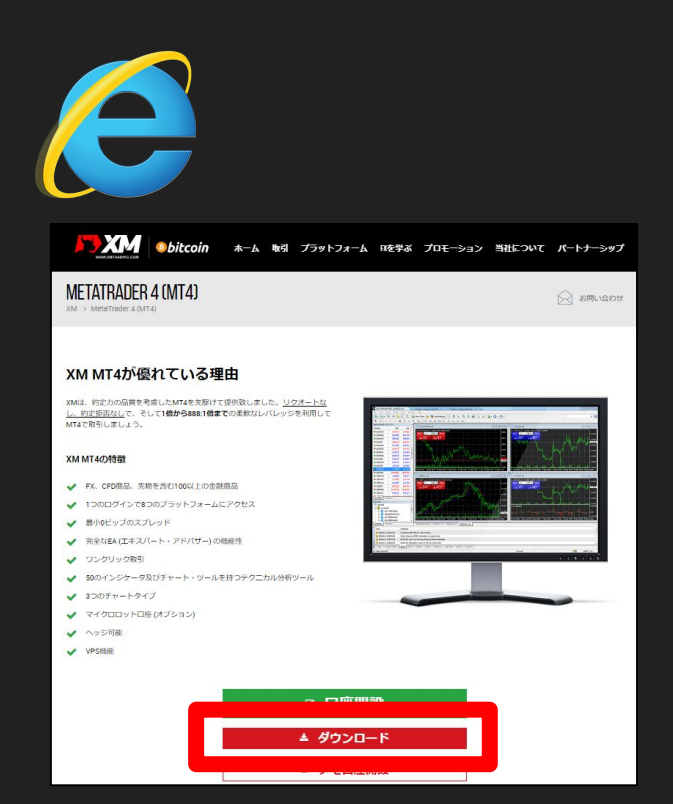

#### 5.1. IEのセキュリティ設定を変更します。

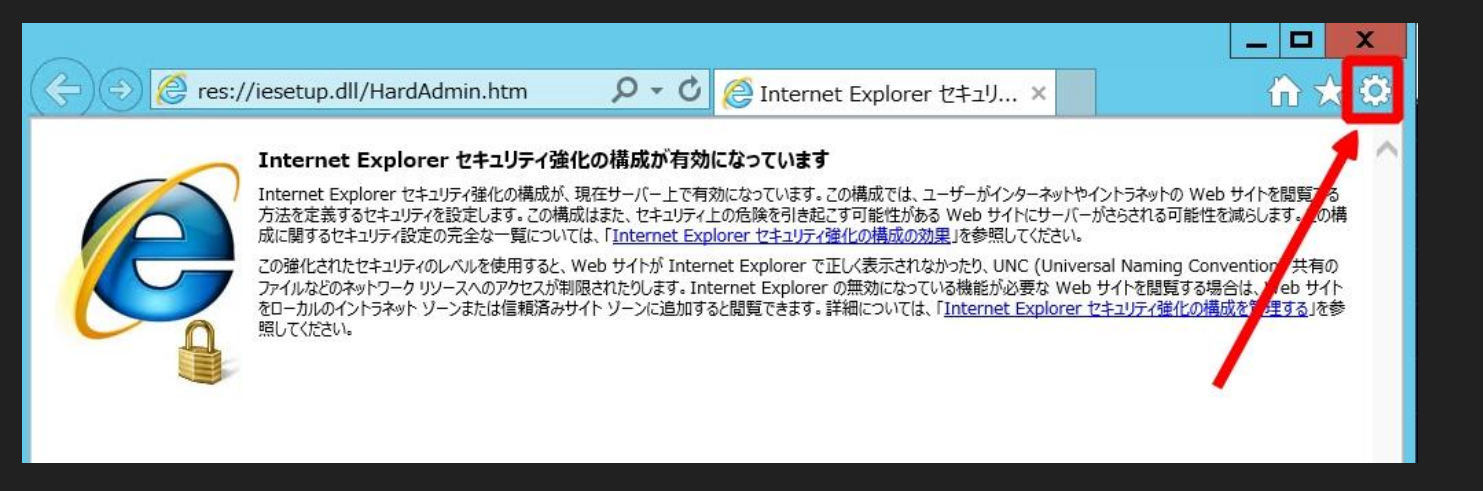

IEのブラウザを開いた時にこのような画面になったら、IEのセキュリティ設定を変更する必要があります。画面右 上の「設定」を開き「インターネットオプション」を開きます。

次に「セキュリティ」タブを開き 「インターネット」を選択し、 「レベルのカスタマイズ」をクリックします。

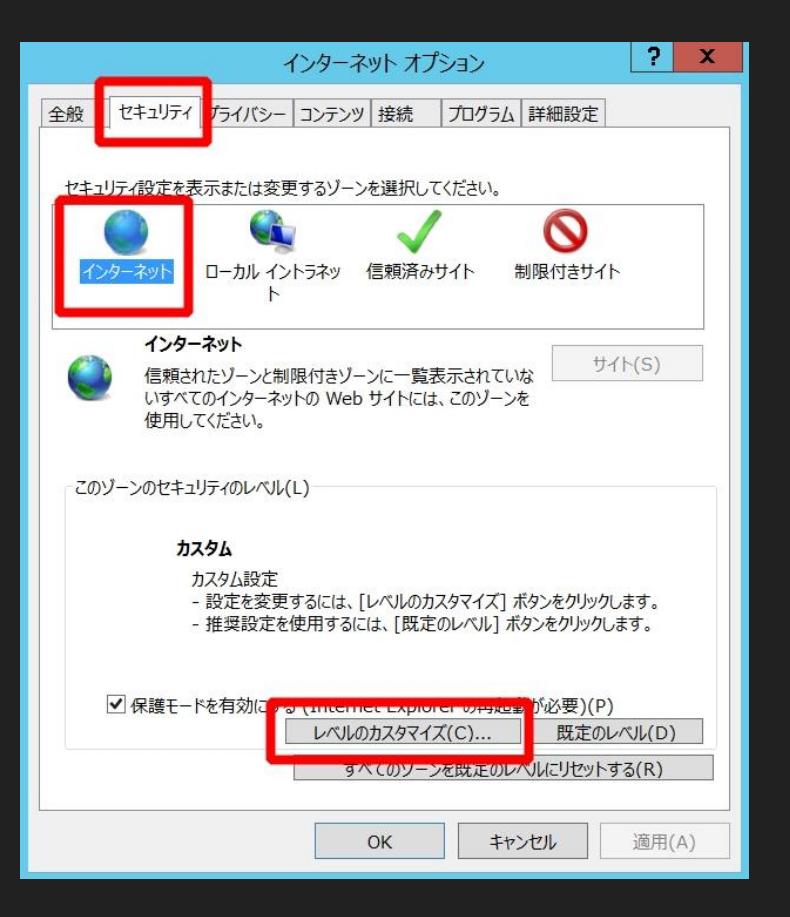

下にスクロールをし、

「ダウンロード」の項目の ファイルのダウンロードを「有効にする」 にチェックを入れてOKをクリックします。

これでファイルをダウンロード出来るようになります

| ŧ                        |            |                                          |        |                                         |
|--------------------------|------------|------------------------------------------|--------|-----------------------------------------|
| 一混在した                    | コンテンツを表示す  | 13                                       |        | ^                                       |
| ● ダイフ                    | ログを表示する    |                                          |        |                                         |
|                          | にする        |                                          |        |                                         |
| ポウンロード                   |            |                                          |        |                                         |
| ご ファイルの                  | )ダウンロード    |                                          |        |                                         |
| ○無効                      | にする        |                                          |        |                                         |
| ● 有効                     | にする        |                                          |        |                                         |
| ₩ 7+\K                   | し おうし ロード  |                                          |        |                                         |
| 0 917                    | 200を表示する   |                                          |        |                                         |
| <ul> <li>● 無効</li> </ul> | にする        |                                          |        |                                         |
|                          | ের<br>ন    |                                          |        |                                         |
| 🍇 ロガオン                   | UE.        |                                          |        |                                         |
|                          | ラネット ゾーンでの | み自動的にログオンす                               | 13     |                                         |
| ارا ©                    | デー名とパスワードを | え力してログオンする                               |        | ≡                                       |
| ()現在                     | のユーザー名とパス  | ワードで自動的にログ                               | オンする   | ~                                       |
| <                        |            | Ш                                        |        | >                                       |
| *コンピューターの                | )再起動後に有効   | になります                                    |        |                                         |
| カムション                    | wb         |                                          |        |                                         |
|                          | 21-        |                                          |        | 1. A                                    |
| 건까卜先(R):                 | 高 (既定)     |                                          | ~      | リセット(E)                                 |
|                          |            |                                          |        |                                         |
|                          |            |                                          |        |                                         |
|                          |            | () () () () () () () () () () () () () ( | 100000 | 100000000000000000000000000000000000000 |

5. 2. ダウンロードしたファイル (xmtrading4setup.exe)を実行します。

5.3. 下記画面が表示されますので、「次へ」をクリックします。

|                                                                                   | ľ                                                                                                    | VietaTrader <mark>4</mark>                                                                                                    | _                                                                                                    | N/M                                                                                                    |
|-----------------------------------------------------------------------------------|----------------------------------------------------------------------------------------------------|----------------------------------------------------------------------------------------------------|----------------------------------------------------------------------------------------------------|----------------------------------------------------------------------------------------------------|
| ーツ・ソフトウェア社〈METAQUOTES<br>!ーミナルに関するエンドユーザーライ                                       | SOFTWARE CORP.)<br>(センス同意書                                                                                                    | ^                                                                                                    |                                                                                                    | XMTrading MT4                                                                                                    |
| の前に本同意書の同意条項をよく<br>む、ここで使われる大文字から始ま                                               | お読みください。本同意書<br>まる用語は下記1項で示さ                                                                                                    | だは、内容<br>いるとおりに                                                                                                    |                                                                                                    | ব                                                                                                    |
| 新内容は、お客様とメタクオーツ・ン<br>5者によってインストールされたコンピ<br>ツ・ソフトウェア社はソフトウェア開発<br>市場でのいかなる金融・投資・投資 | ワトウェア社との間で法的<br>パーター上の本製品の利<br>会社であり、現地通貨市<br>パ中介業務・取引・データ(                                                                                                    | 関係を構成<br> 用について<br>戸場・国際通<br>供給サービス                                                                                                    |                                                                                                    |                                                                                                    |
| タする」若しくはそれに類するアイコン<br>月によって本同意書に同意すること                                            | /をクリックすること、又は関<br>ができます。                                                                                                    | 連するリンク                                                                                                    |                                                                                                    |                                                                                                    |
|                                                                                   | ーッ・ソフトウェア社(METAQUOTES<br>ーミナルに関するエンドユーザーライ<br>の前に本同意書の同意条項をよく<br>取し、ここで使われる大文字から始ま<br>新内容は、お客様とメタクオーッ・ソ<br>三者によってインストールされたコンピ<br>ッ・ソフトウェア社はソフトウェア開発<br>市場でのいかなる金融・投資・投資<br>まする」若しくはそれに類するアイコン<br>用によって本同意書に同意すること<br>ると、この使用許諾契約の条項に「 | ーツ・ソフトウェア社(METAQUOTES SOFTWARE CORP.)<br>ーミナルに関するエンドユーザーライセンス同意書<br>の前に本同意書の同意条項をよくお読みください。本同意書<br>取し、ここで使われる大文字から始まる用語は下記1項で示さ<br>新内容は、お客様とメタクオーツ・ソフトウェア社との間できおり<br>三者によってインストールされたコンピューター上の本製品の利<br>ツ・ソフトウェア社はソフトウェア開発会社であり、現地通貨市<br>市場でのいかなる金融・投資・投資(中介業務・取引・データ)<br>割する」若しくはそれに類するアイコンをクリックすること、又は関<br>制によって本同意書に同意することができます。<br>ると、この使用許諾契約の条項に同意したものとみなされま: | - ツ・ソフトウェア社(METAQUOTES SOFTWARE CORP.)<br>ーミナルに関するエンドユーザーライセンス同意書<br>の前に本同意書の同意条項をよくお読みください。本同意書では、内容<br>限)、ここで使われる大文字から始まる用語は下記1項で示されるとおりに<br>新内容は、お客様とメタクオーツ・ソフトウェア社との間で注め関係を構成<br>こ者によってインストールされたコンピューター上の本製品の利用について<br>ツ・ソフトウェア社はソフトウェア開発会社であり、現地通貨市場・国際通<br>市場でのいかなる金融・投資・投資(中介業務・取引・データ供給サービス<br>割する」若しくはそれに類するアイコンをクリックすること、又は関連するリンク<br>和によって本同意書に同意することができます。 ▼ | ーツ・ソフトウェア社(METAQUOTES SOFTWARE CORP.)<br>ーミナルに関するエンドユーザーライセンス同意書<br>の前に本同意書の同意条項をよくお読みください。本同意書では、内容<br>限)、ここで使われる大文字から始まる用語は下記に項で示されるとおりに<br>新内容は、お客様とメタクオーツ・ソフトウェア社との間で法的関係を構成<br>三者によってインストールされたコンピューター上の本製品の利明について<br>ツ・ソフトウェア科はソフトウェア開発会社であり、現地通貨市場・国際注通<br>市場でのいかなる金融・投資・投資(中介業務・取引・データ供給サービス<br>割する」若しくはそれに類するアイコンをクリックすること、又は関連するリンク<br>別によって本同意書に同意することができます。 |

5.4. 下記画面が表示されれば、インストール完了です。「完了」をクリックします。

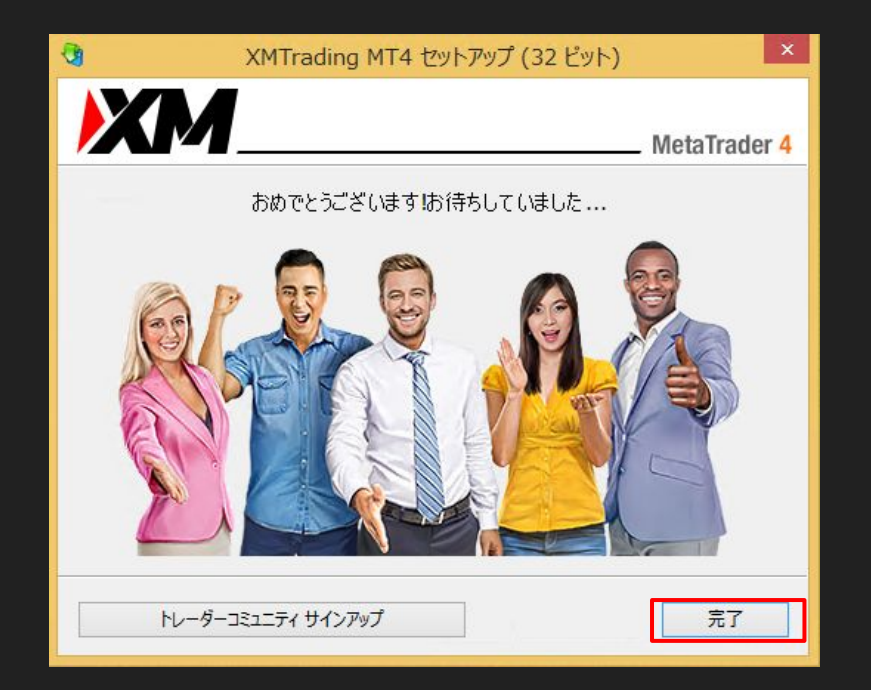

5.5. 自動でMT4が起動します。(※起動まで少し時間が掛かる場合があります)

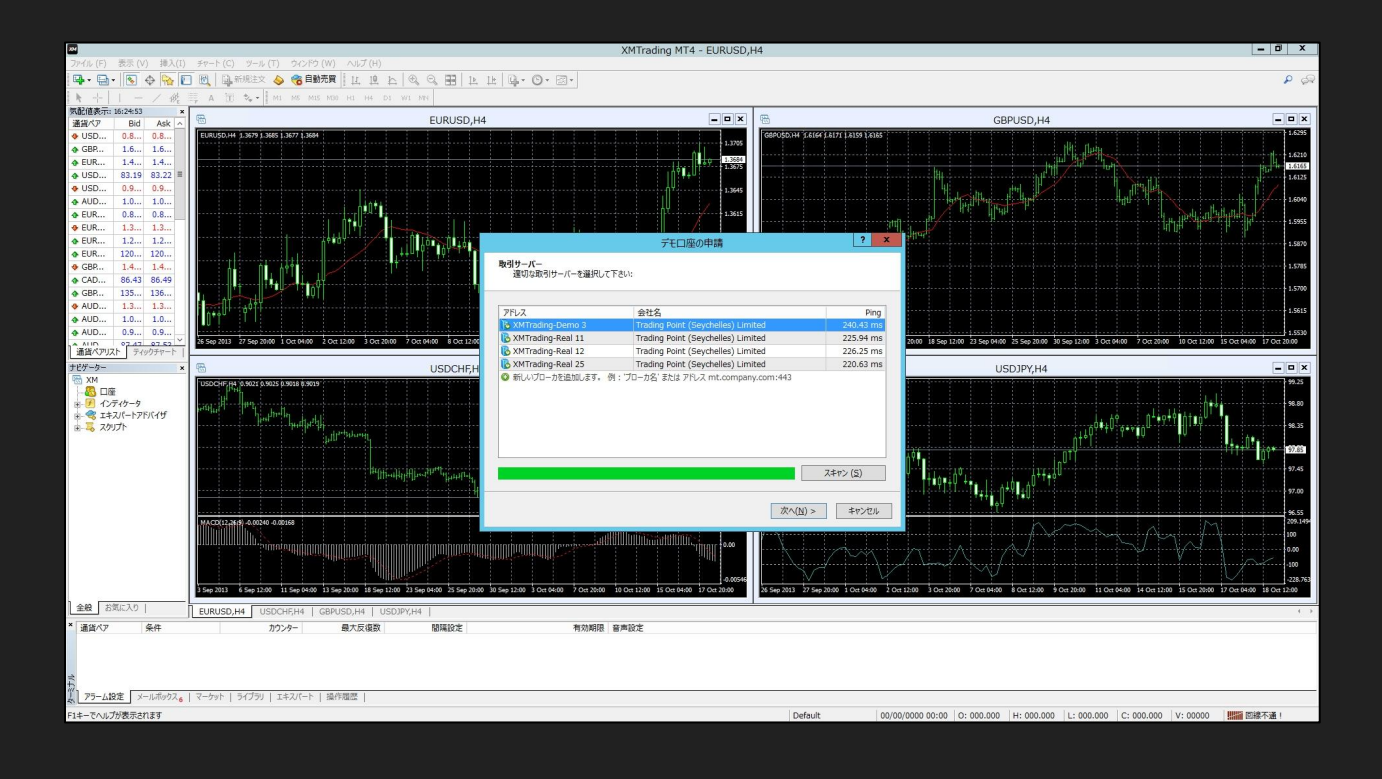

50

5.6.取引するサーバーを選択し、「次へ」をクリックします。

※サーバーは口座によって変わる為、XM口座開設時にXMから届いているメールでご自身の サーバーをご確認ください

| 適切な取引サーバーを選択して      | 下さい:                               |           |
|---------------------|------------------------------------|-----------|
|                     |                                    |           |
| アドレス                | 会社名                                | Ping      |
| XMTrading-Demo 3    | Trading Point (Sevchelles) Limited | 225.02 ms |
| 😼 XMTrading-Real 11 | Trading Point (Seychelles) Limited | 224.60 ms |
| 🐻 XMTrading-Real 12 | Trading Point (Seychelles) Limited | 224.58 ms |
| 🔁 XMTrading-Real 25 | Trading Point (Seychelles) Limited | 222.98 ms |
|                     |                                    |           |
|                     |                                    | 7ቲምኑ (ሮ)  |

5.7. 「既存のアカウント」を選択し、ログイン(XM口座番号)と、パスワードを入力し、 「完了」をクリックします。

| デモロ座の申請                                                               | ? X     |
|-----------------------------------------------------------------------|---------|
| アカウントタイプを選択<br>始めるにはアカウントが必要:                                         |         |
| スタートするためには有効な取引アカウントが必要です。アカウントをお持ちでない場合、下記のオプションから選択し<br>クリックして下さい。: | ヘ '次ヘ'を |
| ログイン:<br>パスワード:<br>「パスワード:                                            |         |
| サーバー: XMTrading-Demo 3<br>〇 新しいデモロ座<br>〇 新しいリアルロ座                     |         |
| < 戻る(B) 完了                                                            | キャンセル   |

5.8. ログインに成功するとチャートが表示され、口座のところに口座番号と名前が表示されます。

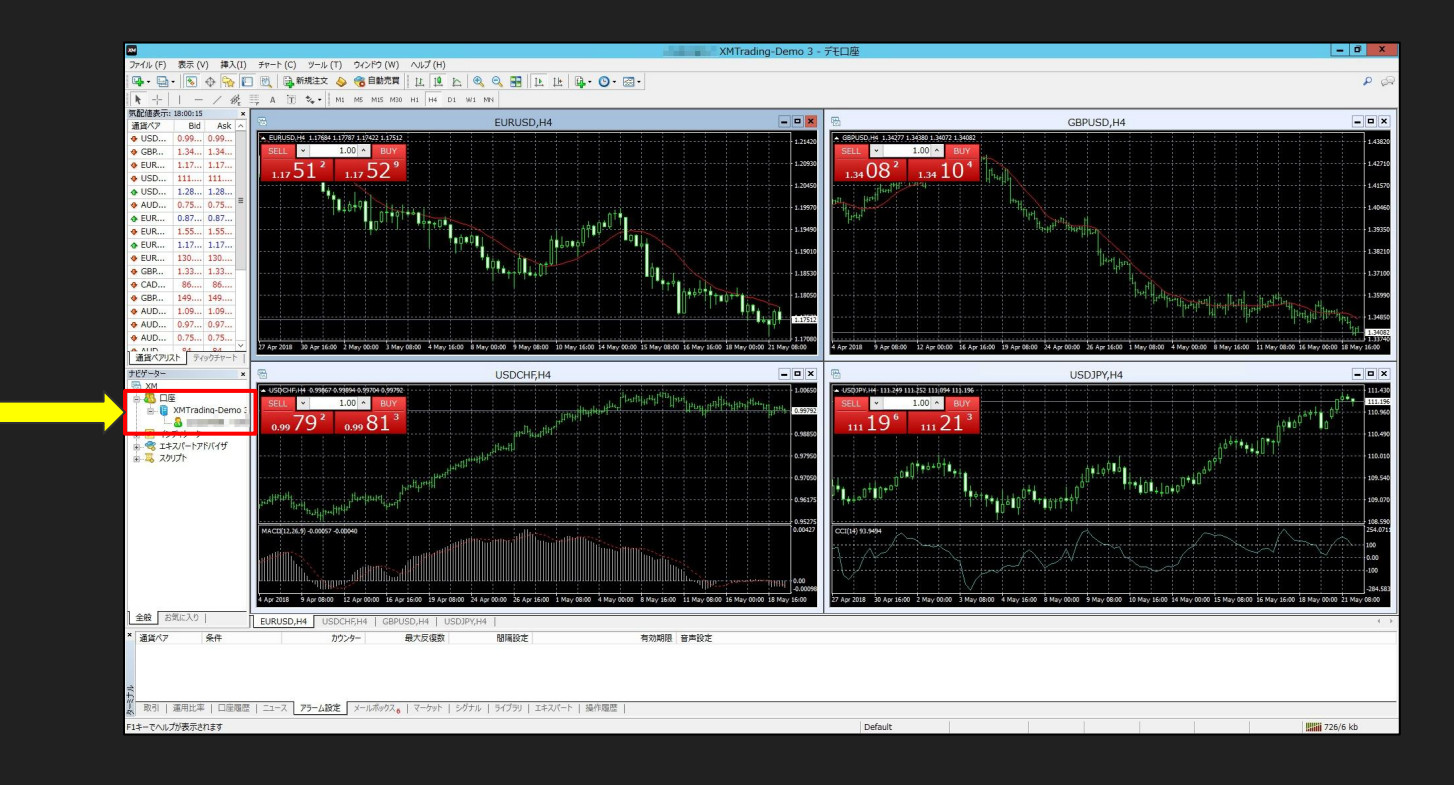

5.9.次に、システムを稼働させる為の作業を行っていきます。

まずVPS上の Google Chrome で EAファイルを申請したご自身のメールアドレスアカウントにアクセスしログインします。

Gmailの場合はご自身のGmailアカウントにログインし、 FX ROYAL KINGのEAファイルをデスクトップクラウド上に保存します。

次に保存したFX ROYAL KINGのzipファイルを解凍します。

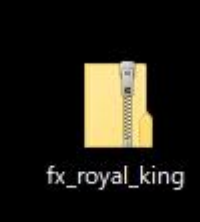

こちらを右クリックし、「展開」をクリックし、 ファイルを開きます。

5.9.次に、MT4の「ファイル」を開き、「データフォルダを開く」をクリックします。

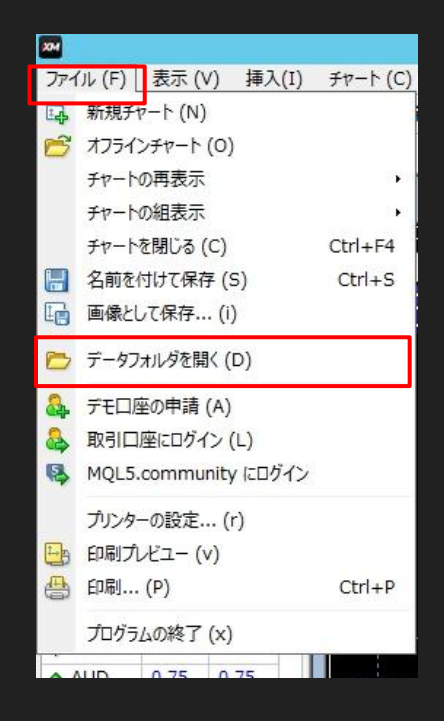

5.10.フォルダが開きますので、「MQL4」のフォルダを開きます。

| 🎉 l 💽 🚯 = l    | 082F53F5881F3                  | D6022DF806C3D307B5 | 0          | _ 🗆 X              |
|----------------|--------------------------------|--------------------|------------|--------------------|
| ファイル ホーム 共有    | 表示                             |                    |            | ~ Ø                |
| 🔄 💿 🔻 🕇 闄 « Te | rminal > 082F53F5881F3D6022DF8 | 06C3D307B50 >      | ♥ C 082F5  | 3F5881F3D6022DF8 🌶 |
| 😭 お気に入り        | 名前                             | 更新日時               | 種類         | サイズ                |
| 〕 ダウンロード       | \mu config                     | 2018/05/18 13:48   | ファイル フォルダー |                    |
| 📰 デスクトップ       | \mu history                    | 2018/05/18 12:13   | ファイル フォルダー |                    |
| 🗐 最近表示した場所     | 🍌 logs                         | 2018/05/21 22:51   | ファイル フォルダー |                    |
|                | MQL4                           | 2018/03/15 12:12   | ファイル フォルダー |                    |
| PC             | 퉬 profiles                     | 2018/05/18 12:34   | ファイル フォルダー |                    |
|                | 🍌 templates                    | 2018/03/15 12:12   | ファイル フォルダー |                    |
| 📬 ネットワーク       | 🍌 tester                       | 2018/03/15 12:12   | ファイル フォルダー |                    |
|                | 🗐 origin.txt                   | 2018/03/15 12:12   | テキスト文書     | 1 KB               |
|                |                                |                    |            |                    |
|                |                                |                    |            |                    |
|                |                                |                    |            |                    |
|                |                                |                    |            |                    |
|                |                                |                    |            |                    |
|                |                                |                    |            |                    |
| 8 個の項目         |                                |                    |            |                    |
|                |                                |                    |            |                    |

5.11. MQL4のフォルダを開いたら、ここにEAのフォルダを移動させます。 先ほど解凍したファイルを、MQL4フォルダ内にドラッグ&ドロップしてください。

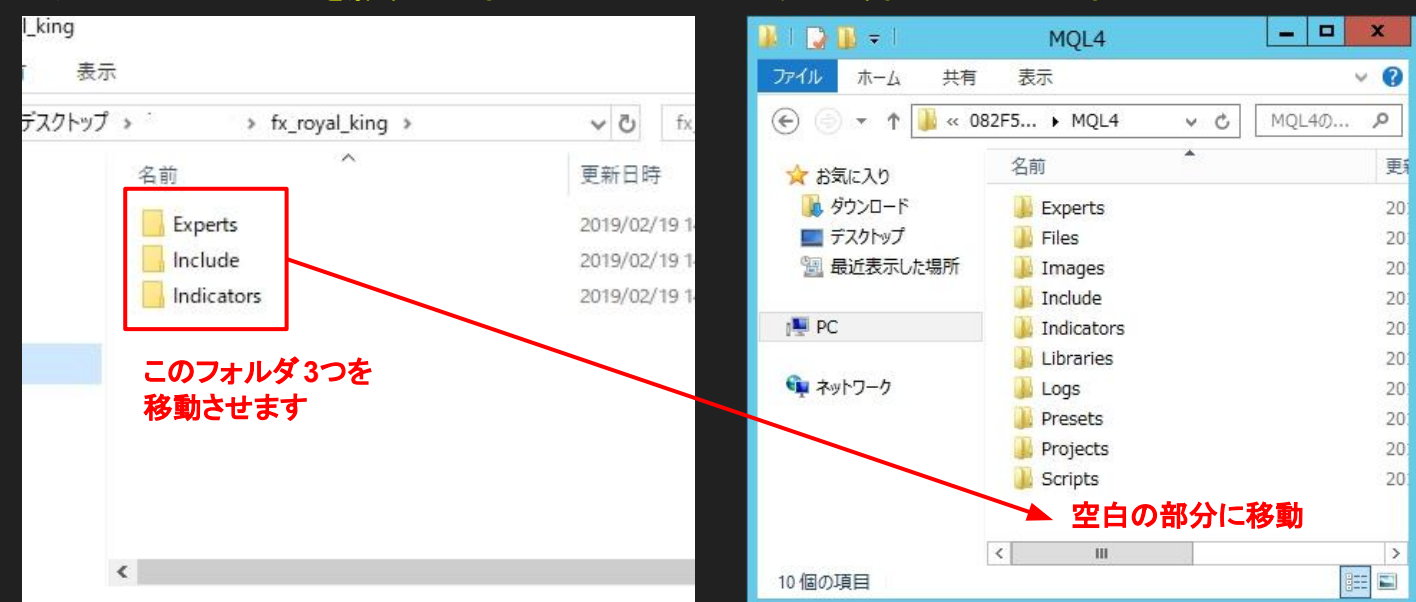

▼ダウンロードしたファイルを解凍したフォルダ

#### ▼先ほど開いたMQL4のフォルダ

5.12.移動が完了したら、「Experts」のフォルダを開き、 「fx\_royal\_king.ex4」というEAのファイルがあるか確認してください。

| 📕 I 🕞 🚺 🖛 I                                               | MQL4                                   | _ 🗆 🗙                           | 😺 l 🕞 🔟 🛨 l                 |                                          |
|-----------------------------------------------------------|----------------------------------------|---------------------------------|-----------------------------|------------------------------------------|
| ファイル ホーム 共有                                               | 表示                                     | ~ Ø                             | ファイル ホール 共                  | 有 表示                                     |
| 🔄 💿 🔻 🕇 闄 « 08                                            | 32F5 🕨 MQL4                            | 🗸 🖒 MQL4の እ                     |                             | - 240V                                   |
| ☆ お気に入り                                                   | 名前                                     | ▲<br>更                          | 🐑 🔶 🕆 🏌 🔛                   | AppData ► Roaming ► MetaQuotes ► Termina |
| <ul> <li>         ・ ・・・・・・・・・・・・・・・・・・・・・・・・・・・</li></ul> | JExperts<br>Files<br>Images<br>Include | 20:<br>20:<br>20:<br>20:<br>20: | ☆ お気に入り ▲ SkyDrive ● ダウンロード | 名前<br>fx_royal_king.ex4                  |
| I∰ PC                                                     | Julicators                             | 20                              | ニーデスクトップ                    | MACD Sample.ex4                          |
| 📬 ネットワーク                                                  | Libraries<br>Logs                      | 20.<br>20:<br>20:               | 1 最近表示した場所                  | MACD Sample                              |
|                                                           | Scripts                                | 20.                             | PC                          | 4 Moving Average                         |
| 10 個の項目                                                   | < III                                  | >                               | 📬 ネットワーク                    | 🗋 mqlcache.dat                           |

5.13. EAのファイルが確認できたら、MT4を一旦閉じて、再度 MT4を起動します。

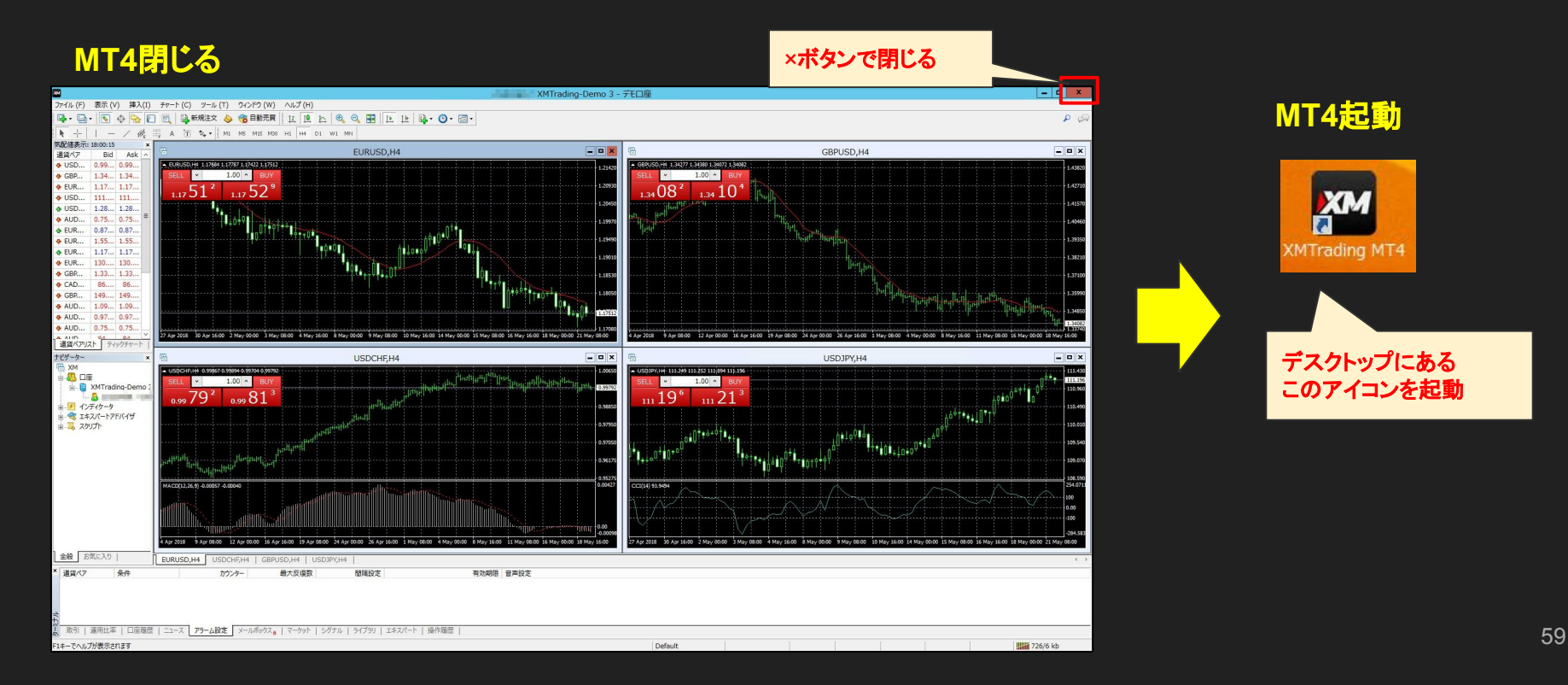

5.14. MT4を再起動したら、全てのチャートを閉じます。

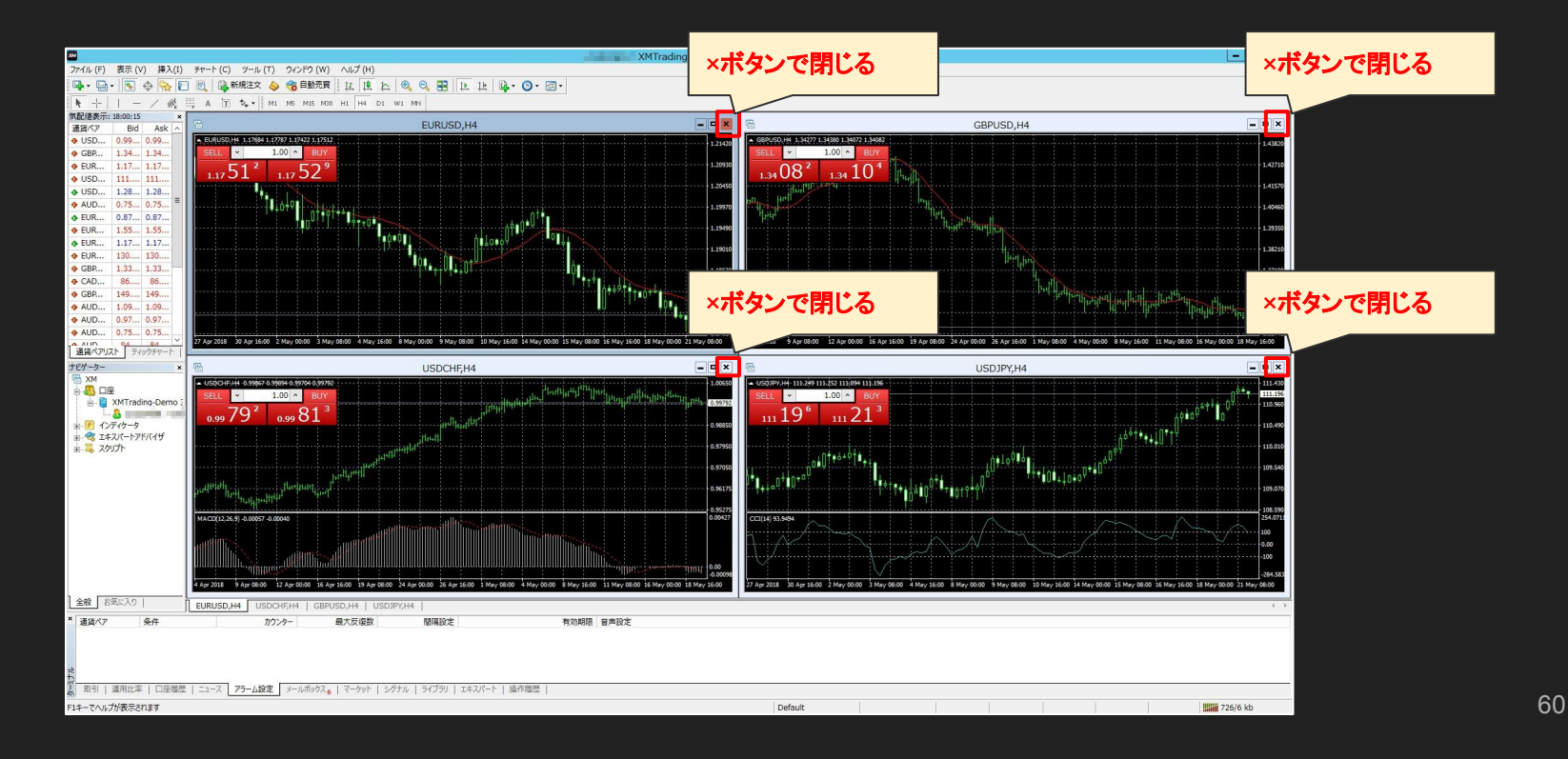

5.15.当EAシステムを設置していきます。

#### ①「ファイル」を開き、「新規チャート」をクリックします。

| ХМ           |                      |          |       |          |
|--------------|----------------------|----------|-------|----------|
| ファイ          | ル(F)                 | 表示 (V)   | 挿入(I) | チャート (C) |
| िक           | 新規升                  | ァート (N)  |       |          |
| 6            | オフライン                | ンチャート (0 | ))    |          |
|              | チャート                 | の再表示     |       | •        |
|              | チャート                 | の組表示     |       | •        |
|              | チャート                 | を閉じる (C  | )     | Ctrl+F4  |
|              | 名前を                  | 寸けて保存    | (S)   | Ctrl+S   |
|              | 画像とし                 | て保存      | (i)   |          |
| 0            | データフォルダを開く (D)       |          |       |          |
| &            | デモロ座の申請 (A)          |          |       |          |
| &            | 取引口座にログイン (L)        |          |       |          |
| 8            | MQL5.community にログイン |          |       |          |
|              | プリンターの設定 (r)         |          |       |          |
| -            | 印刷プレビュー (v)          |          |       |          |
|              | 印刷 (P) Ctrl+P        |          |       |          |
| プログラムの終了 (×) |                      |          |       |          |
| A            |                      | 0.75     | 1.75  |          |

#### ② 「USDJPY」 を選択します。

| X        |                |   |
|----------|----------------|---|
| ファイル (F) | 表示 (V) ツール (T) | 3 |
|          | USDCHF         | K |
| 気配値表示    | GBPUSD         | F |
| 通貨ペア     | EURUSD         |   |
| 🕹 USD    | USDJPY         |   |
| 🚸 GBP    | USDCAD         |   |
| 🔶 EUR    | AUDUSD         |   |
| ♦ USD    | Come D         |   |
|          | Forex 2        |   |
| 💠 AUD    | Spot Metals 🔸  |   |
|          | Forex 3 +      |   |
| 🚸 EUR    | 1.55 1.55      |   |

③「USDJPY」のチャートが開きます。時間足を 11 → 15 に変更します。

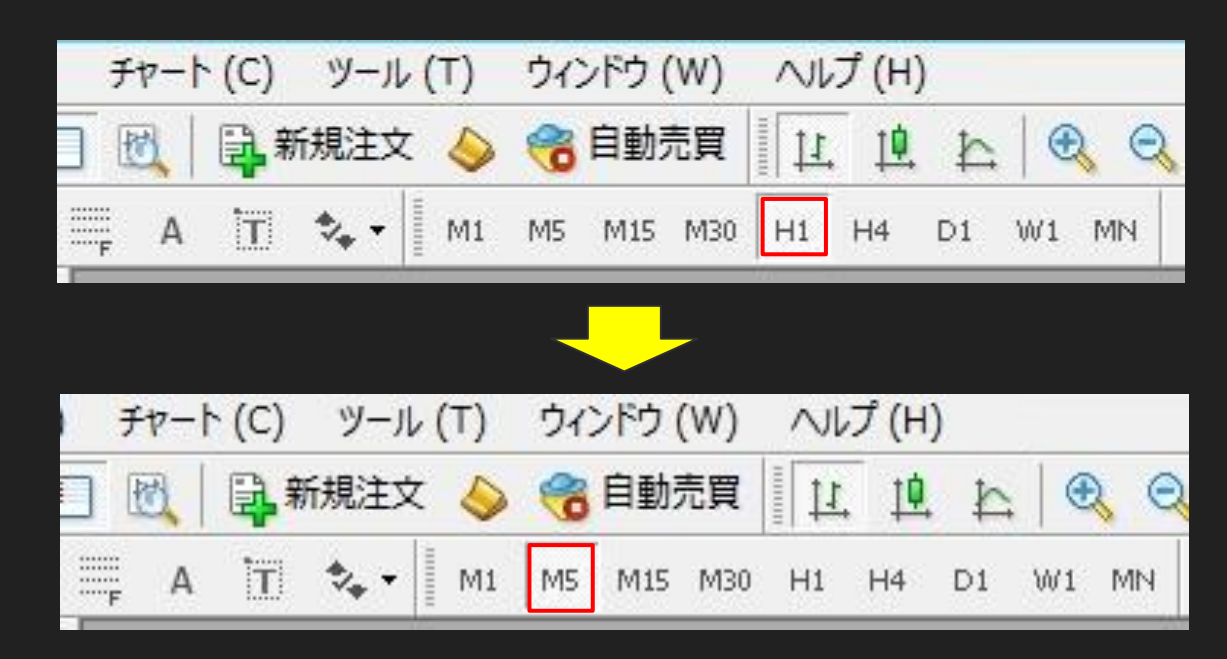

# ④次にナビゲーターのウインドウを確認します。エキスパートアドバイザの+をクリックして、開きます。

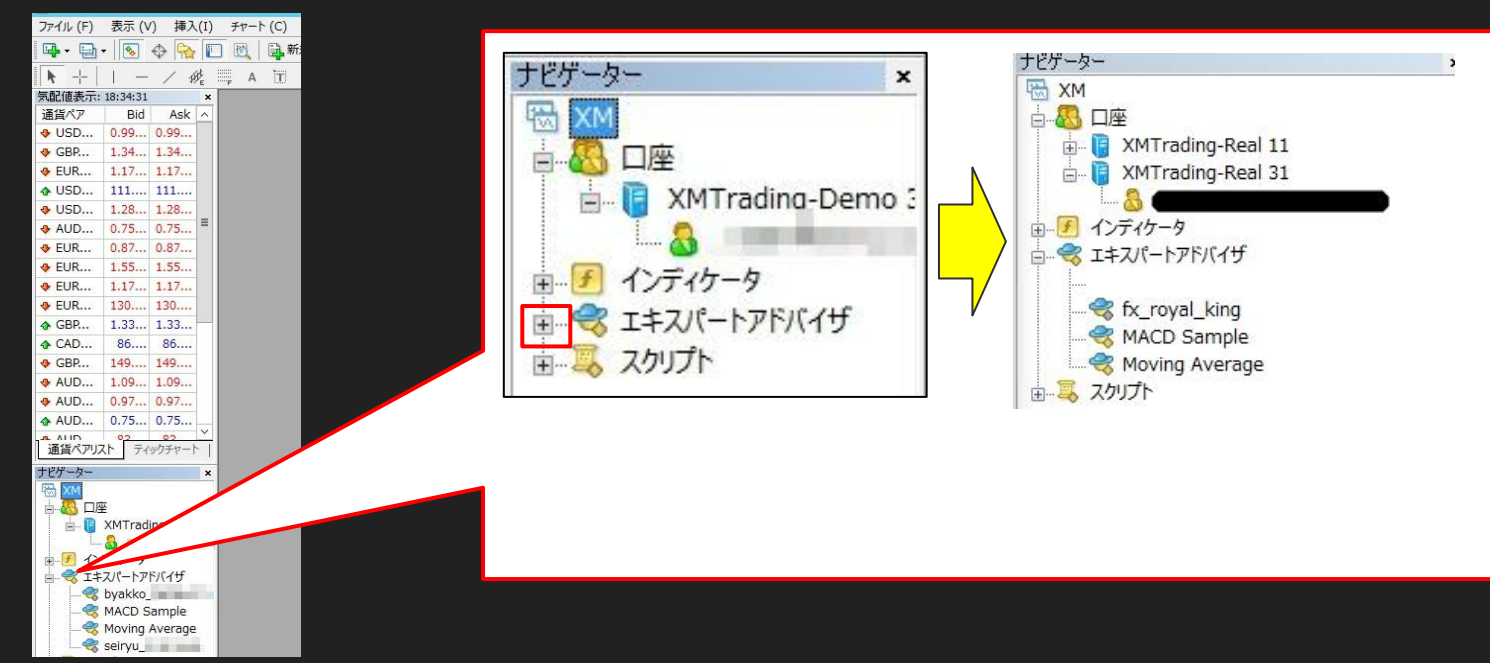

#### ⑤「fx\_royal\_king」を左クリックしながら、

USDJPYのチャートまでドラッグ&ドロップします。

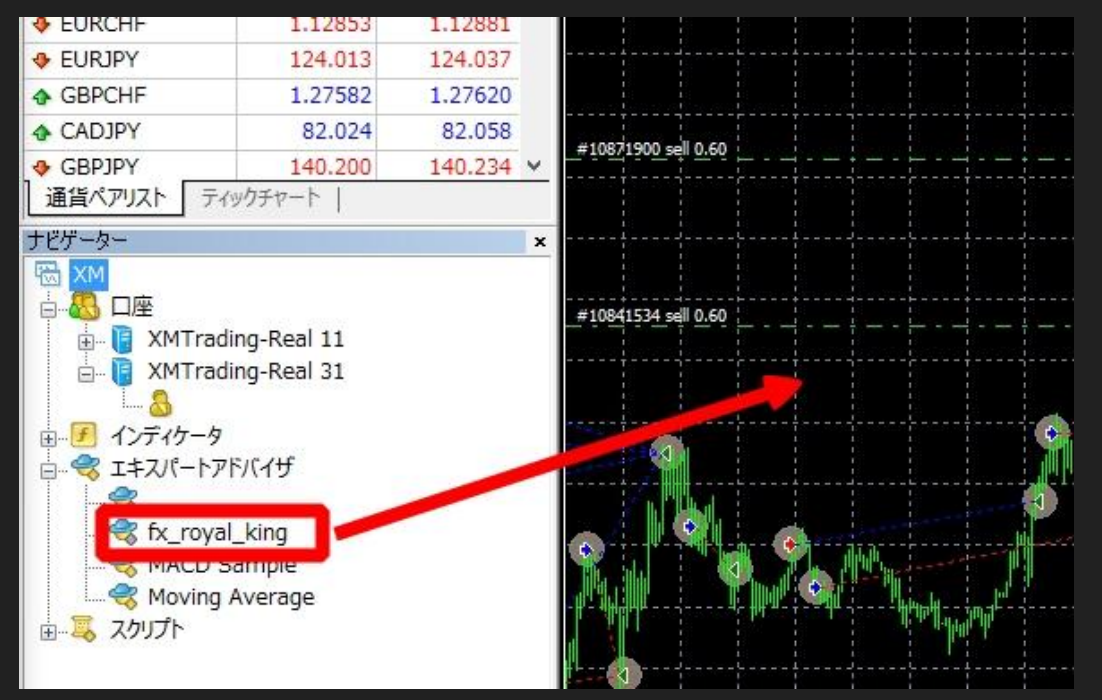

⑥すると下記画面が表示されます。

| Expert - frk_           | ?   | x      |
|-------------------------|-----|--------|
| バージョン情報 全般 パラメーターの入力 仕様 |     |        |
| frk                     |     |        |
| OK         キャンセル        | リセッ | ۲<br>۲ |

「全般」タブを開き、「自動売買を許可する」と「DLLの使用を許可する」に チェックを入れ、「OK」をクリックします。

| Expe                                                                                                    | rt - frk_123456 ? X           |
|----------------------------------------------------------------------------------------------------|-------------------------------|
| <ul> <li>パラメーターの入力 仕様</li> <li>コモン</li> <li>Long &amp; Short ▼ ポジション</li> <li>アラームを有効化         <ul> <li>1回鳴った6アラームを無効化</li> <li>自動売買</li> <li>「自動売買を許可する</li> </ul> </li> </ul> | セイフティー                        |
|                                                                                                    | OK         キャンセル         リセット |

⑧チャートの右上に、EAのファイル名とニコちゃんマークが表示されれば設置完了です。

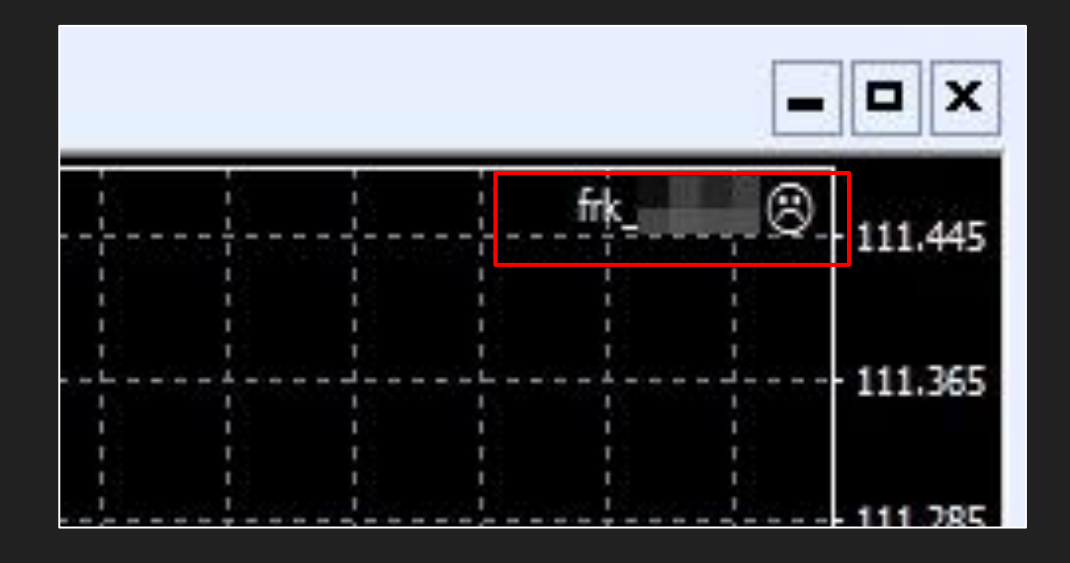

6. 1. 「自動売買」のボタンをクリックすると、EAシステムが稼働開始しますが まだ押さないでください。

稼働開始した後は、ロジックが当てはまるまではポジションを持ちませんので、 ポジションを持つまでは焦らずお待ちくださいm(\_)m

| 表示 (V)  | ) 挿入(1   | I) | チャート (C) ツール (T) ウィンドウ (W) ヘルプ (H)  |
|---------|----------|----|-------------------------------------|
| ♦       | <b>R</b> | 1  | 🗟 新規注文 👌 😪 自動売買 🛛 🖳 🌵 🏠 🔍 🕄 🔛 🗠 🗳   |
| - /     | ₩        | F  | A 🛅 🎭 📲 M1 M5 M15 M30 💽 H4 D1 W1 MN |
| 33:05   |          | x  |                                     |
| Bid     | Ask      | ^  | #10950700 blv 0.50                  |
| 0.99099 | 0.99123  |    |                                     |
| 1.28744 | 1.28766  |    | #10942948 cdl 1 20                  |
| 1.13874 | 1.13891  |    |                                     |
| 100.000 | 100.017  | -  |                                     |

6.2. また、Lots等の設定値を変更することが可能です。

※Lotsの変更は、設定を誤ると多大な損失を発生しかねません。 ※Lotsの変更は必要に応じて、資金に見合った設定をしてください。

6.3. MT4を開き、チャート右上にある顔マークをクリックします。

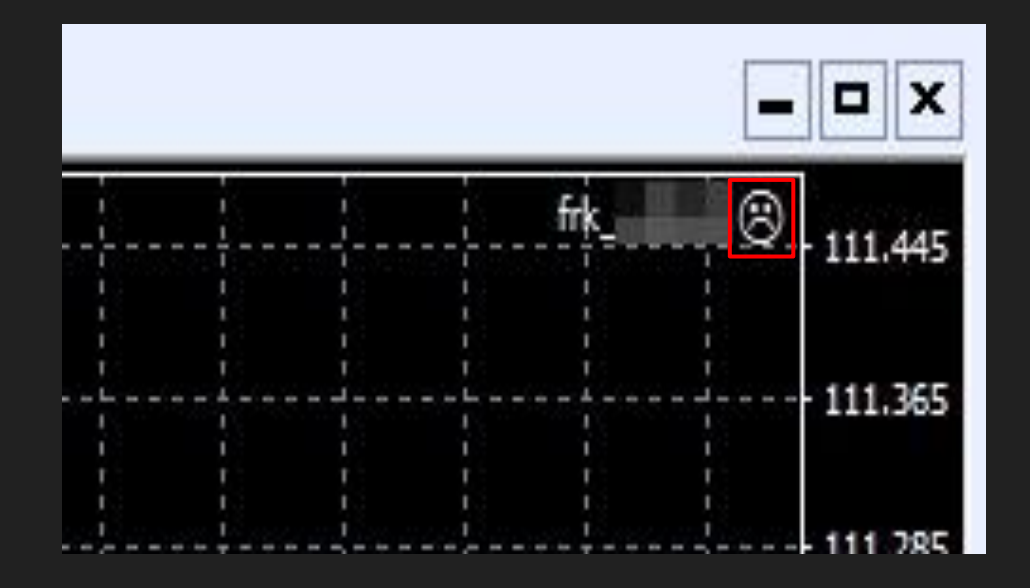

6.4.「パラメータの入力」タブを開きます。

|                         | Expert - frk_ |    |       | ? X  |
|-------------------------|---------------|----|-------|------|
| パージョン情報 全般 パラメーターの入力 仕様 |               |    |       |      |
| frk_                    |               |    |       |      |
|                         |               |    | -     |      |
|                         |               | OK | キャンセル | リセット |

6.5.各種パラメータの設定変更が可能です。(※パラメータの説明は次ページ参照)

| Expert - frk_                                 |           |          |  |  |  |  |
|-----------------------------------------------|-----------|----------|--|--|--|--|
| バージョン情報 全般 パラメーターの入力 仕様                       |           |          |  |  |  |  |
| 変数                                            | 値         |          |  |  |  |  |
| 10 Lots                                       | 0.01      |          |  |  |  |  |
| 📖 Slippage                                    | 4         |          |  |  |  |  |
| 📖 Magic                                       | 74158570  |          |  |  |  |  |
| 📖 ナンビン刻み幅                                     | Pips20    |          |  |  |  |  |
| 劇 【勝ち逃 げ 設 定 】                                |           |          |  |  |  |  |
| 」 勝ち逃げする金額(残高が設定金額以上になったら全決済&自動売買停止)          | 300000    |          |  |  |  |  |
| 100 【損切り設定】                                   |           |          |  |  |  |  |
| 📖 損切りする含み損%(含み損が残高に対して設定された%を上回ったら全決済&自動売買停止) | Percent80 | 読み込み (L) |  |  |  |  |
|                                               |           | 保存 (S)   |  |  |  |  |
|                                               | OK ‡7:    | /セル リセット |  |  |  |  |
#### 【パラメータ説明】

| パラメータ名    | デフォルト値                                             | 説明                                                                                                    |
|-----------|----------------------------------------------------|----------------------------------------------------------------------------------------------------|
| Lots      | 0.01                                               | エントリー基準となるロットの設定です。<br>※推奨ロットについては次ページ参照                                                                                                    |
| 勝ち逃げする金額  | 300000<br>↓↓↓↓↓↓↓<br><mark>3000000に変更</mark><br>する | 勝ち逃げする金額を設定します。<br>有効証拠金が勝ち逃げ金額に達すると、自動で全ポジ<br>ションを決済&自動売買を停止します。<br><mark>※必ず有効証拠金以上の金額に設定すること。</mark><br><mark>心配な方は最初から300万円に設定してください。</mark> |
| 損切りする含み損% | 80%<br>※変更不可                                       | 含み損が残高の80%になると、自動で全決済&<br>自動売買を停止します。                                                                                                    |

有効証拠金の80%以上の含み損を抱えたらEA上、強制決済を(ロスカット)を実行します。

#### 勝ち逃げ設定について

勝ち逃げする金額を設定します。 有効証拠金が設定金額以上になったら、自動で全ポジションを決済&自動売買を停止します。

基本的には勝ち逃げ金額は稼働中は気にする事がないため、デフォルトでは300,000円になっていますが、最 初から3,000,000円に設定しておけば問題ありません。

XMの規約上、有効証拠金が2万ドルを超えてしまうと、レバレッジ規制となり現在888倍のレバレッジが200倍ま で下げられてしまうため、有効証拠金が2万ドルを超えそうな場合はご自身でこまめに出金するなどの対応をす る必要があります。

わからない場合はとりあえず3,000,000円に設定しておきましょう。

●資金に応じた推奨ロット値(レバレッジ888倍の時)

※月利約10%~程度 あくまで推奨であり、100%安全というわけではありません。

| 資金20万円        | 推奨 Lots0.005     |
|---------------|------------------|
| 資金30万円        | 推奨 Lots0.007     |
| 資金30万円~50万円   | 推奨 Lots0.01      |
| 資金50万円~70万円   | 推奨 Lots0.01~0.02 |
| 資金70万円~100万円  | 推奨 Lots0.02~0.03 |
| 資金100万円~150万円 | 推奨 Lots0.03~0.04 |

※EAのロジック上、実際は設定したロット数の 4倍でポジションを取ります。

#### ※ 注意 ※

ロットを高める分、ナンピンが続くと大幅にロスカットのリスクも高まりますので、 よく考えてロットの設定をお願い致します。

推奨設定で元本回収出来た方は、少し攻めたロットで運用しても良いかもしれません。 万が一ロスカットになってしまっても承知の上だということをご理解の上設定しましょう。

MT4上の設定でロット0.01で設定した場合、 実際のトレードは4倍のロット0.04でポジションを取ることになります。

#### <u>※これは当EAのシステム上、4倍で入るように組んでいますので、</u> <u>そのことを踏まえロットを設定してください。</u>

| バージョン情報 全般 パラメーターの入力 仕様 |           |
|-------------------------|-----------|
| 変数                      |           |
| R Lots                  | 0.01      |
| 🕽 Slippage 🛛 🗖          |           |
| a) Magic                | 74158570  |
| 📖 ナンピン刻み幅               | Pips20    |
| し 「 勝ち逃げ設定 」            |           |
| 國勝ち逃げする金額(残高が設定金額以上にな・  | 1500000   |
| 設【損切り設定】                |           |
| 🛤 損切りする含み損%(含み損が残高に対して・ | Percent80 |

|                                                          | -500 JPY | +       |
|----------------------------------------------------------|----------|---------|
| 残高:                                                      |          | 100 000 |
| クレジット:                                                   |          | 27 235  |
| 有効証拠金:                                                   |          | 126 735 |
| 証拠金:                                                     |          | 494     |
| 余剰証拠金:                                                   |          | 126 241 |
| 証拠金維持率 (%):                                              |          | 25 637  |
| ポジション                                                    |          |         |
| <b>USDJPY, buy 0.04</b><br><del>109.746 → 109.6</del> 21 |          | -500    |

#### ナンピンマーチンゲールのポジション取りについて

当EAはナンピンマーチンゲールを基本ロジックとしています。 保有したポジションとは逆の方向に相場が傾いた場合、20pips毎に新しいポジションを取得していきます。

最初の2つ目までは同ロット、3つ目以降は1.5倍を基準に、変則的にポジションが入ります。

ナンピンは同方向で最大11ポジションまで取得します。

例)ロット0.01の場合の実際のナンピンポジション取りは
 0.04 ⇒ 0.04 ⇒ 0.06 ⇒ 0.08 ⇒ 0.12 ⇒ 0.16 ⇒ 0.24・・・・
 という形で少し変則的にポジションを取っていきます。

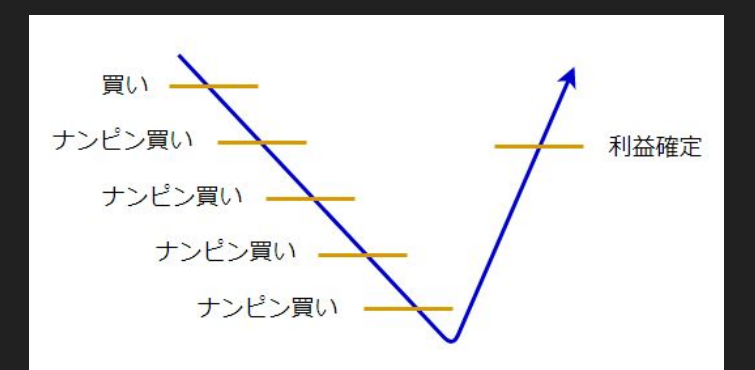

#### ※※注意事項(必ずお読みください)※※

- 推奨ロットについては、あくまで参考の値であり、運用のリスクがなくなるわけではありません。
   運用の判断は、最終的にご自身の責任でお願い致します。
- 推奨ロットは、レバレッジが888倍時の推奨ロットになります。
- 口座残高や、他の影響で、レバレッジが200倍以下に変更された場合はこの限りではありません。200 倍以下に変更された場合は、EAの稼働停止を推奨します。
- ごくまれに、MT4の不具合により、ポジションの決済タイミングがずれる場合があります。

7. スマホアプリについて

OFX口座の取引状況や収支の確認

※こちらのアプリは必ずスマホにインストールして毎日チェックしましょう。

アプリ名:MetaTrader4

現在所有しているポジションや、日、週などの単位で収支の確認が行えます。

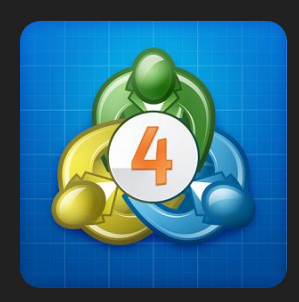

| 23:13 1      | ,        |   |        | .1    | I 🕆 🖸          |
|--------------|----------|---|--------|-------|----------------|
| (            | B        | 週 | 月      | カスタム  |                |
| 108.518 →    | 108.404  |   |        |       | 6 840          |
| USDJPY, buy  | 0.60     |   |        | 2019. | 01.14 01:14:35 |
| 108.411 →    | 108.339  |   |        |       | -4 320         |
| USDJPY, buy  | 0.90     |   |        | 2019. | 01.14 03:52:47 |
| 108.204 →    | 108.339  |   |        |       | 12 150         |
| USDJPY, sell | 0.60     |   |        | 2019. | 01.14 08:25:01 |
| 108.045 →    | 108.086  |   |        |       | -2 460         |
| USDJPY, buy  | 1.20     |   |        | 2019. | 01.14 13:21:48 |
| 108.008 →    | 108.340  |   |        |       | 39 840         |
| USDJPY, sell | 0.60     |   |        | 2019. | 01.14 15:51:40 |
| 108.230 →    | 108.087  |   |        |       | 8 580          |
| USDJPY, sell | 0.60     |   |        | 2019. | 01.14 18:15:01 |
| 108.256 →    | 108.207  |   |        |       | 2 940          |
| USDJPY, buy  | 0.60     |   |        | 2019. | 01.14 20:35:00 |
| 108.235 →    | 108.285  |   |        |       | 3 000          |
| USDJPY, sell | 0.60     |   |        | 2019. | 01.14 21:10:01 |
| 108.187 →    | 108.349  |   |        |       | -9 720         |
| USDJPY, sell | 0.60     |   |        | 2019. | 01.15 02:43:33 |
| 108.362 →    | 108.347  |   |        |       | 900            |
| USDJPY, buy  | 0.60     |   |        | 2019. | 01.15 05:05:01 |
| 108.505 →    | 108.554  |   |        |       | 2 940          |
| USDJPY, sell | 0.90     |   |        | 2019. | 01.15 07:04:24 |
| 108.570 →    | 108.346  |   |        |       | 20 160         |
| USDJPY, buy  | 0.60     |   |        | 2019. | 01.15 07:20:02 |
| 108.664 →    | 108.731  |   |        |       | 4 020          |
| USDJPY, sell | 0.60     |   |        | 2019. | 01.15 15:45:03 |
| 108.401 →    | 108.350  |   |        |       | 3 060          |
| 損益:          |          |   |        |       | 323 929        |
| クレジット        | <: · · · |   |        |       | 0              |
| 証拠金:         |          |   |        |       | 0              |
| 出金:          |          |   |        |       | 0              |
| 残高:          |          |   |        |       | 323 929        |
| 1            | 0.00     | ~ | 7      | 0     | 8              |
| 気配値          | チャート     |   | - K    | 周囲    | 19.72          |
|              |          |   | 80<br> |       |                |
|              |          |   |        | _     |                |

### 7. スマホアプリについて

【インストール手順】

#### 1. iOSはアップルストア、アンドロイドはプレイストアで、「MT4」でアプリを検索し、 インストールします。

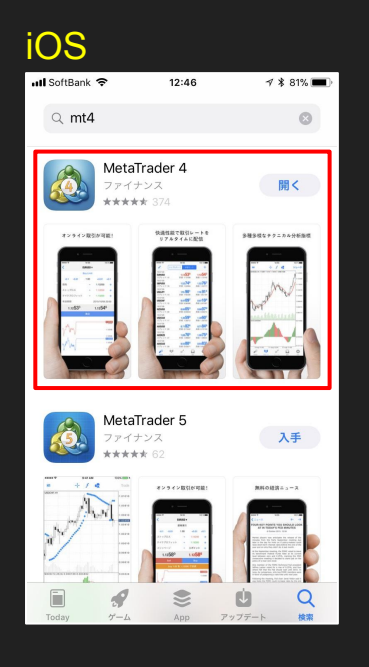

| アンドロイド                                                                       |    |  |  |  |  |
|------------------------------------------------------------------------------|----|--|--|--|--|
| 🔤 🍝 🗢 😯 🛔 🖹 🕼 🕸 💽 🏹 🍱 📶 🛢 96% 12:                                            | 47 |  |  |  |  |
| ← mt4 🌷                                                                      |    |  |  |  |  |
| MetaTrader 4<br>MetaQuotes Software Corp.<br>厨<br>4.5 * (201,373 ♣) • 500万 ± |    |  |  |  |  |
| MetaTater (                                                                  |    |  |  |  |  |
| MetaTrader 4: いつでも,どこでも,Forex!                                               | I  |  |  |  |  |
| 詳細 インストール                                                                    | J  |  |  |  |  |
| FXデモトレード 初心者も無料で楽し…<br>正豊 motpure<br>別<br>100 ±                              |    |  |  |  |  |
|                                                                              |    |  |  |  |  |
| 無料で楽しくFXを学ぼう                                                                 |    |  |  |  |  |
| $\triangleleft$ 0 $\Box$ $\downarrow$                                        |    |  |  |  |  |

# 7. スマホアプリについて

インストールが完了しましたら、アプリを起動してください。
 FXの口座にログインすることで、口座の情報が参照できるようになります。
 ログイン手順(iOS)

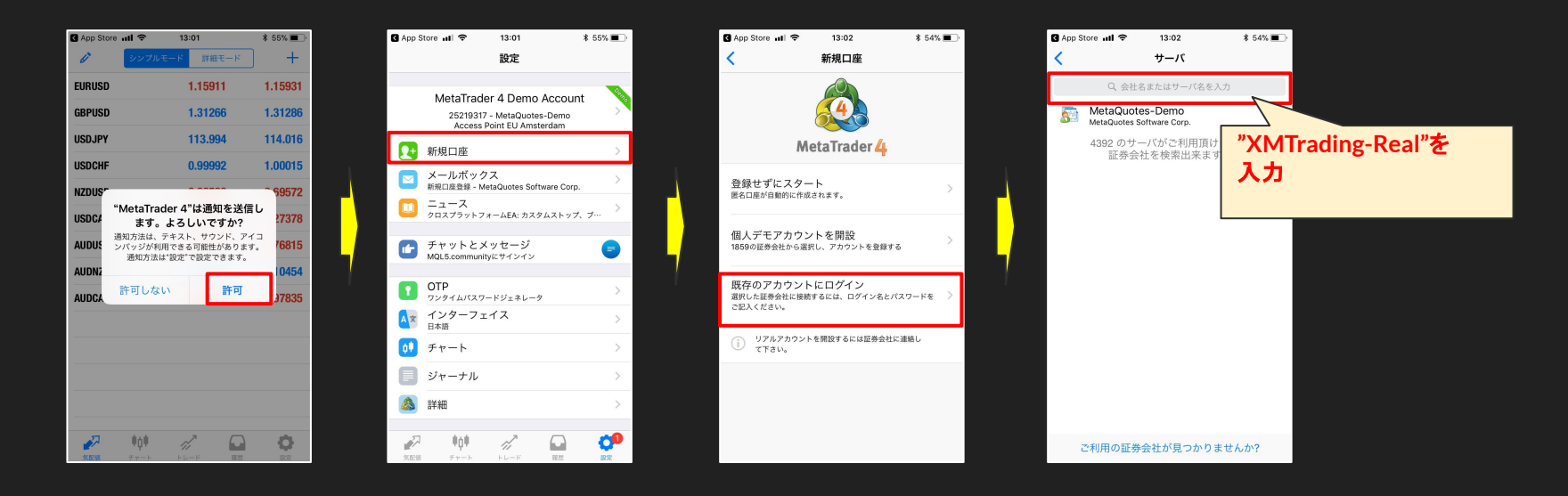

# 7. スマホアプリについて

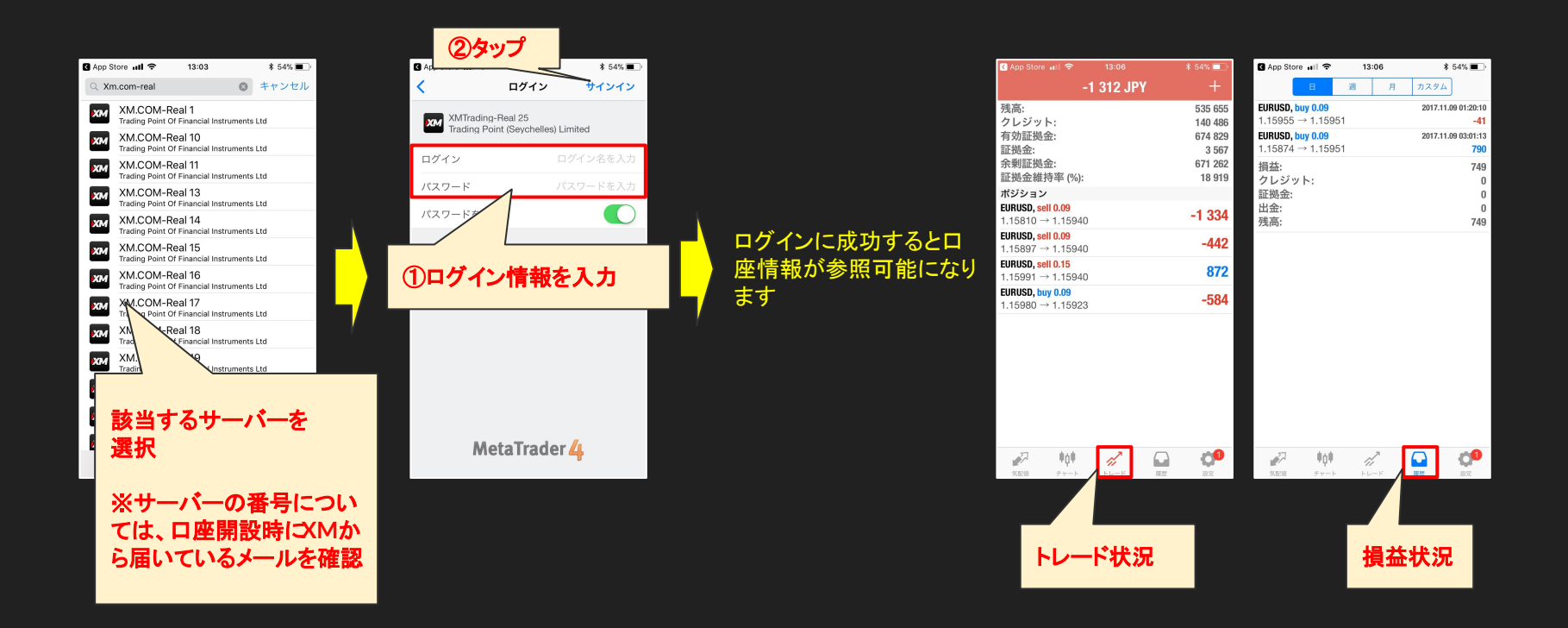

7. スマホアプリについて

#### 4. ログイン手順(アンドロイド)

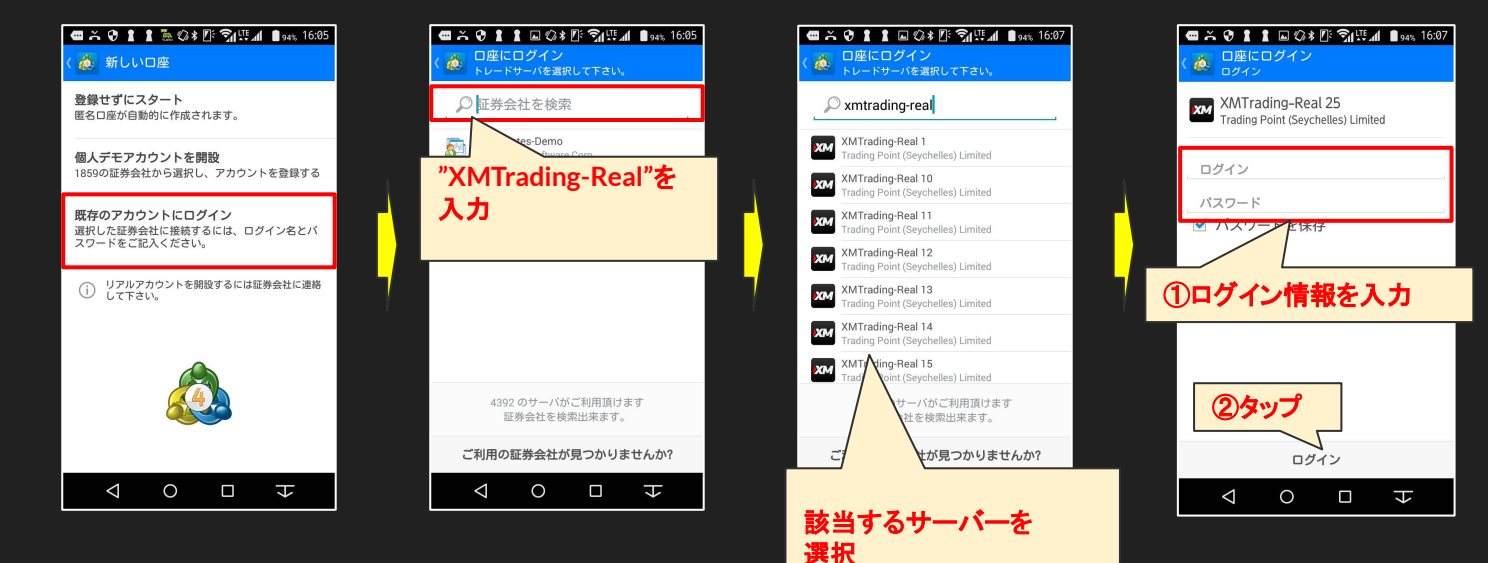

※サーバーの番号につい ては、口座開設時にXMか ら届いているメールを確認

7. スマホアプリについて

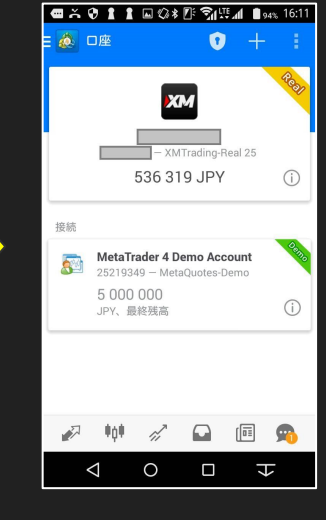

ログインに成功すると ロ座情報が参照可能 になります

| ᅋᅔᅇᆘᆘᆘᅆᆥᆙᄀᆌᄺᆐᆘᆅ                             | 16:12  | <b>a</b> × 0 1 1                          | I 🖬 🕼 🕯 🖪             | Ŝ¶™¶               | 94%       | 16:1             |
|---------------------------------------------|--------|-------------------------------------------|-----------------------|--------------------|-----------|------------------|
| Ξ 🚵 -10 012 JPY ↓↑                          | Ð      | · 🎄 🔤 全ての3                                | レンボル                  | *\$\$ <sub>2</sub> | J↓        | <u></u>          |
| 残高: 53                                      | 6 319  | 損益: · · · · · · · · · · · · · · · · · · · |                       |                    |           | 1 413            |
| 「利加快速」<br>余剰証拠金: 65<br>容拠全維持案(%)・ 78        | 8 329  | EURUSD, buy 0.0                           | 9                     | 2                  | 017.11.09 | 04:2             |
| 証拠金:                                        | 8 464  | EURUSD, buy 0.0                           | 9                     | 2                  | 017.11.09 | • <b>41.0</b>    |
| ポジション                                       |        | 1.15874 → 1.159                           | 951                   |                    |           | 790.0            |
| EURUSD, sell 0.24<br>1.16091 → 1.16147 -1 5 | 527.00 | EURUSD, buy 0.0<br>1.15980 → 1.16         | 9<br>012              | 2                  | 017.11.09 | 07:3<br>327.0    |
| EURUSD, sell 0.15<br>1.15991 → 1.16147 -2 6 | 58.00  | EURUSD, buy 0.0<br>1.16060 → 1.16         | <mark>9</mark><br>093 | 2                  | 017.11.09 | 1 08:5-<br>337.0 |
| EURUSD, sell 0.09<br>1.15897 → 1.16147 -2 5 | 557.00 |                                           |                       |                    |           |                  |
| EURUSD, sell 0.09<br>1.15810 → 1.16147 -3 4 | 46.00  |                                           |                       |                    |           |                  |
| _                                           |        |                                           |                       |                    |           |                  |
| 🖉 🗰 🖉 🖬 🗐                                   | 9      | 🔊 🕴                                       | di l                  |                    | •         | ð                |
| $\triangleleft $ $\neg $ $\neg $ $\forall $ |        | $\triangleleft$                           | 0                     |                    | Ł         |                  |
|                                             |        |                                           |                       |                    |           |                  |
| トレード状況                                      |        |                                           | 損益                    | 状況                 | ,         |                  |
|                                             |        |                                           |                       |                    |           |                  |

### 利益が出た時の対応について

XMは有効証拠金が2万ドル円を超えるとレバレッジ規制になってしまいます。

ですので、そういった場合はご自身でこまめに出金しながら資金管理を行ってください。 出金先の便利なウォレットとして「ビットウォレット」があります。

こちらはXMとも連携されており、出金や入金が即座に行われるので非常に便利です。 いざという時にすぐに入出金の対応が出来ますので、作成しておきましょう。

※登録完了したら本人確認と出金先の銀行口座登録をお忘れなく。

【ビットウォレット作成はこちら】

https://secure.bitwallet.com/signup/certification

さいごに

以上で、システム導入までの流れの説明を終わります。

投資はリスクが付き物です。<br />
必ず余剰資金で行うようにしてください。

どんなに優れたシステムでも100%勝ち続けられるものは存在しません。

利益が出たら定期的に出金し、ご自身で資金管理を行うようにしてください。

それではあなたからの申請をお待ちしております!

### グループのお知らせ

#### ロイキンを使用されている方たちのグループを運営しています。

ポジションの確認や質問などあれば下記LINEグループ内にてお気軽にお問い合わせく ださい。

みんなで和気藹々と楽しくコミュニケーションを取っていますので是非参加してみてください★

https://line.me/ti/g2/OrUYjW4jVPabjcckE6Uc2g